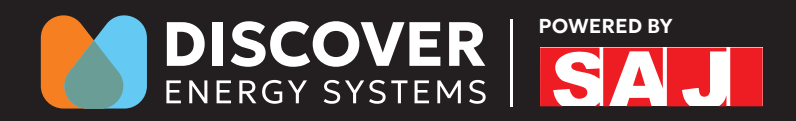

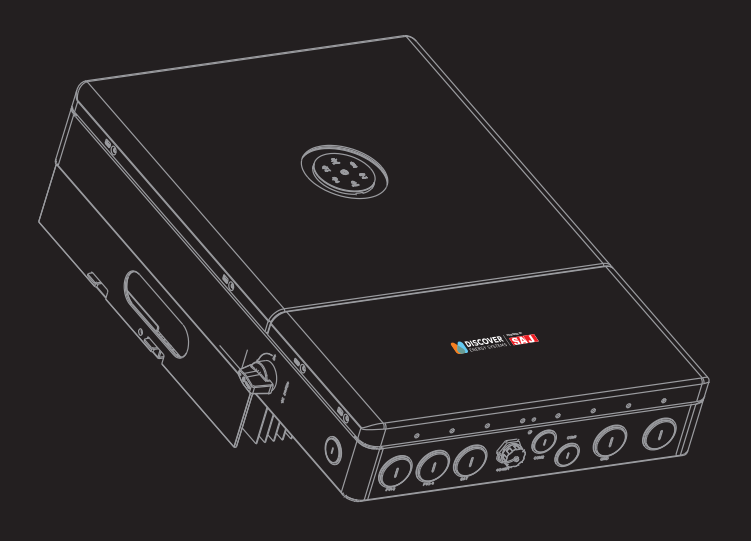

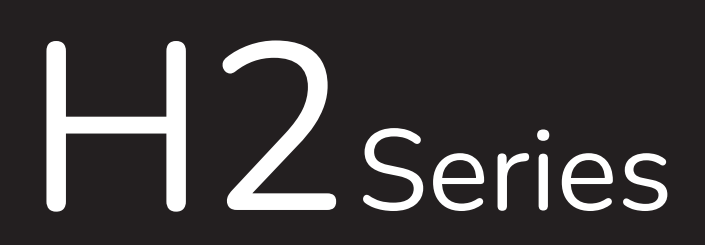

#### HYBRID SOLAR INVERTER USER MANUAL

H2-(5K, 7.6K)-S3-US H2-(8.6K, 12K)-S4-US

## Preface

Thank you for choosing SAJ inverter. We are pleased to provide you first-class products and exceptional service.

This manual includes information for installation, operation, maintenance, trouble shooting and safety. Please follow the instructions of this manual so that we can ensure delivery of our professional guidance and wholehearted service.

Customer-orientation is our forever commitment. We hope this document proves to be of great assistance in your journey for a cleaner and greener world.

This manual is subject to change without notice due to product upgrade. Please check for the latest version at www.saj-electric.com.

Guangzhou Sanjing Electric Co., Ltd.

## $\land (i) \Box \models \measuredangle (k \otimes \% \&$

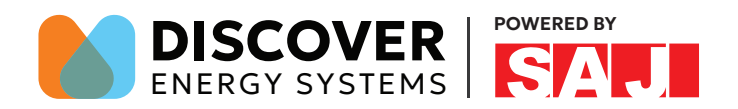

## TABLE OF Contents

| 1. SAFETY PRECAUTIONS                  | 1 |
|----------------------------------------|---|
| 1.1 Scope of Application               | 2 |
| 1.2 Target Group                       |   |
| 1.3 Safety Levels                      |   |
| 1.4 Safety Instructions                |   |
| 1.5 Explanations of Symbols            |   |
| 2. PRODUCT INFORMATION                 | 7 |
| 2.1 Product Overview                   |   |
| 2.2 Product Model                      |   |
| 2.3 Dimensions                         |   |
| 2.4 Human-computer Interface           |   |
| 3. INSTALLATION                        |   |
| 3.1 Installation Diagram               |   |
| 3.2 Installation Tools                 |   |
| 3.3 Pre-installation Check             |   |
| 3.4 Mounting Orientation and Clearance |   |
| 3.5 Mounting Procedure                 |   |
| 3.6 Installing the SBU                 |   |
| 3.7 Installing the Battery             |   |
| 4. ELECTRICAL CONNECTION               |   |
| 4.1 Safety Instruction                 |   |

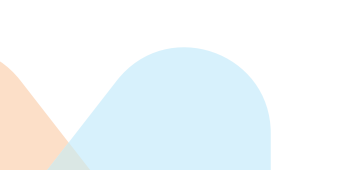

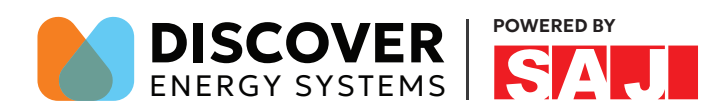

| 4.2 Earth Fault Alarm                              |    |
|----------------------------------------------------|----|
| 4.3 Cable Holes                                    |    |
| 4.4 Electrical Terminals                           |    |
| 4.5 Knockout Holes Dimension and Location          | 25 |
| 4.6 Opening the Wiring Compartment of the Inverter |    |
| 4.7 Assembling the SBU Power Connection            |    |
| 4.8 Assembling theAC-side Electrical Connection    |    |
| 4.9 Connecting the Battery to the Inverter         |    |
| 4.10 Assembling the Communication Connection       |    |
| 4.11 Assembling the PV-side Electrical Connection  |    |
| 4.12 Installing an External Stop Button (Optional) |    |
| 4.13 Performing subsequent operations              |    |
| 4.14 CAN Communication DIP Switch Description      |    |
| 4.15 System Connection                             |    |
| 4.16 RSD Connection                                |    |
| 4.17 H2+SBUConnection                              |    |
| 5. COMMISSIONING                                   |    |
| 5.1 Startup                                        |    |
| 5.2 eSAJ APP Connection                            |    |
| 5.3 Protection Parameter Setting                   |    |
| 5.4 Inverter Setting Review                        |    |
| 5.5 Remote Monitoring                              |    |
| 5.6 Selecting Working Modes                        |    |
| 5.7 Export Limit Setting                           |    |
| 5.8 Shutdown                                       |    |
| 6. TROUBLESHOOTING                                 |    |
|                                                    |    |

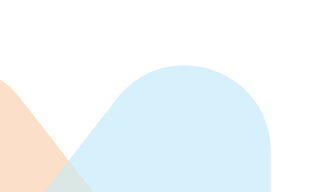

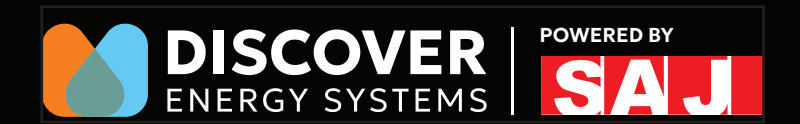

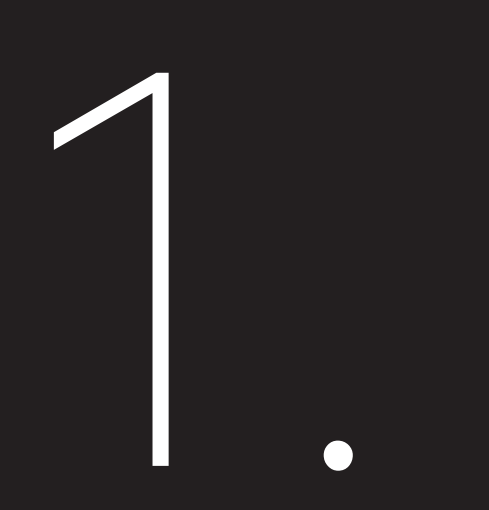

# SAFETY PRECAUTIONS

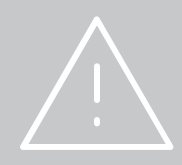

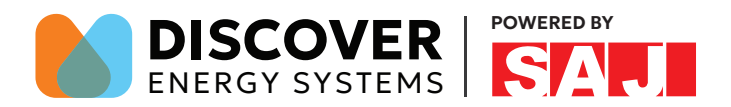

- Before installing, using, and maintaining this equipment, read the safety information and precautions thoroughly, and comply with them during operations.
- Failure to follow any of the instructions or warnings in this document can result in electrical shock, serious injury, or death, or can damage the equipment, potentially rendering it inoperable. SAJ shall take no responsibility for any personal injuries or property damage caused by improper use.

#### 1.1 Scope of Application

This user manual describes instructions and detailed procedures for installing, operating, maintaining, and troubleshooting of the following SAJ inverters:

H2-5K-S3-US; H2-7.6K-S3-US; H2-8.6K-S4-US; H2-10K-S4-US; H2-12K-S4-US

Please read this manual carefully before installations and operations. Keep this manual in a readily accessible place for future reference.

#### 1.2 Target Group

This manual is intended for any qualified personnel to install, operate, maintain, and troubleshoot the H2-5K/7.6K/8.6K/10K/12K inverter and related system components. The qualified personnel have training, knowledge, and experience in:

- · Installing electrical equipment.
- Applying all applicable installation codes.
- · Analyzing and reducing the hazards involved in performing electrical work.
- · Installing and configuring batteries.
- Selecting and using Personal Protective Equipment (PPE).

Servicing of batteries must only be performed or supervised by qualified personnel with knowledge of batteries and their required precautions. Keep unqualified personnel away from batteries.

No responsibility is assumed by SAJ Electric for any consequences arising out of the use of this material.

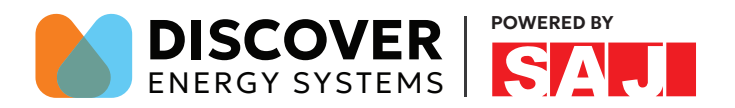

## 1.3 Safety Levels

| <u></u>                                                                                                  | DANGER                                                           |  |  |
|----------------------------------------------------------------------------------------------------|------------------------------------------------------------------|--|--|
| · DANGER indicates a hazardous situation which, if not avo                                               | ided, will result in death or serious injury.                    |  |  |
|                                                                                                    |                                                                  |  |  |
|                                                                                                    | WARNING                                                          |  |  |
| ·WARNING indicates a hazardous situation which, if not av                                                | oided, can result in death or serious injury or moderate injury. |  |  |
|                                                                                                    |                                                                  |  |  |
|                                                                                                    | CAUTION                                                          |  |  |
| · CAUTION indicates a hazardous condition which, if not avoided, can result in minor or moderate injury. |                                                                  |  |  |
|                                                                                                    |                                                                  |  |  |
|                                                                                                    | NOTICE                                                           |  |  |
| · NOTICE indicates a situation that can result in potential damage, if not avoided.                      |                                                                  |  |  |

#### 1.4 Safety Instructions

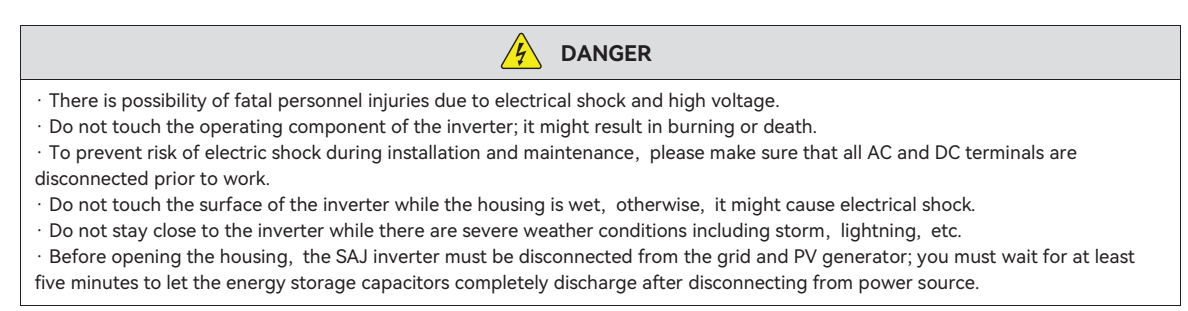

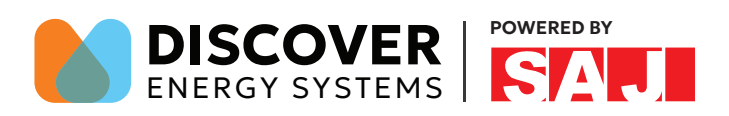

| WARNING                                                                                                    |  |  |
|----------------------------------------------------------------------------------------------------|--|--|
| <ul> <li>Danger to life due to fire or explosion</li> <li>In the event of fault, do not conduct any direct action on the inverter.</li> <li>Disconnect PV array from inverter via an external disconnection device. If there is no external disconnection device present, wait until no more DC power is applied to the inverter.</li> <li>Disconnect the AC circuit breaker, or keep it disconnect if it is tripped, and secure it against reconnection.</li> <li>Do not touch non-insulated parts or cables.</li> <li>Do not touch non-insulated parts or cables.</li> <li>The installation, service, recycling and disposal of the inverters must be performed by qualified personnel only in compliance with national and local standards and regulations.</li> <li>Any unauthorized actions including modification of product functionality of any form may cause lethal hazard to the operator, third parties, the units or their property. SAJ is not responsible for the loss and these warranty claims.</li> <li>The SAJ inverter must only be operated with PV generator. Do not connect any other source of energy to the SAJ inverter.</li> </ul> |  |  |
| be sure that the riv generator and inverter are well grounded in order to protect properties and persons.                                                                                                    |  |  |
|                                                                                                    |  |  |
| •The inverter will become hot during operation. Please do not touch the heat sink or peripheral surface during or shortly after                                                                                                    |  |  |
| ·Risk of damage due to improper modifications.                                                                                                    |  |  |

·Moving or reinstall the inverter to another location might void the warranty without prior written permission from SAJ.

NOTICE

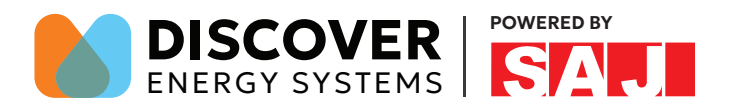

## 1.5 Explanations of Symbols

To ensure the safety of people and equipment, follow the safety symbols on the equipment.

| Symbol     | Description                                                                                                    |  |  |
|------------|----------------------------------------------------------------------------------------------------|--|--|
| 4          | <b>Dangerous electrical voltage</b><br>This device is directly connected to public grid, thus all work to the inverter shall only be carried out by<br>qualified personnel.               |  |  |
| نې<br>5min | <b>Danger to life due to high electrical voltage!</b><br>There might be residual currents in inverter because of large capacitors. Wait for 5 minutes before you<br>remove the front lid. |  |  |
| !          | <b>Notice, danger!</b><br>This is directly connected with electricity generators and public grid.                                                                                         |  |  |
| <u></u>    | <b>Danger of hot surface</b><br>The components inside the inverter will release a lot of heat during operation. Do not touch metal plate<br>housing during operating.                     |  |  |
|            | <b>An error has occurred.</b><br>Please go to Chapter 9 "Troubleshooting" to remedy the error.                                                                                            |  |  |
|            | <b>This device SHALL NOT be disposed of in residential waste.</b><br>Please go to Chapter 8 "Recycling and Disposal" for proper treatments.                                               |  |  |
|            | <b>CSA Mark</b><br>The CSA mark means the inverter has been tested and compliant with the relevant standards in the US and Canada.                                                        |  |  |

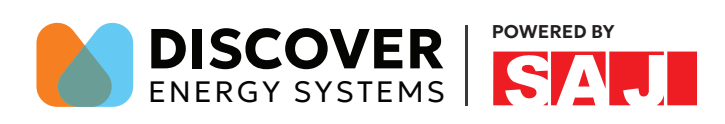

H2 Series

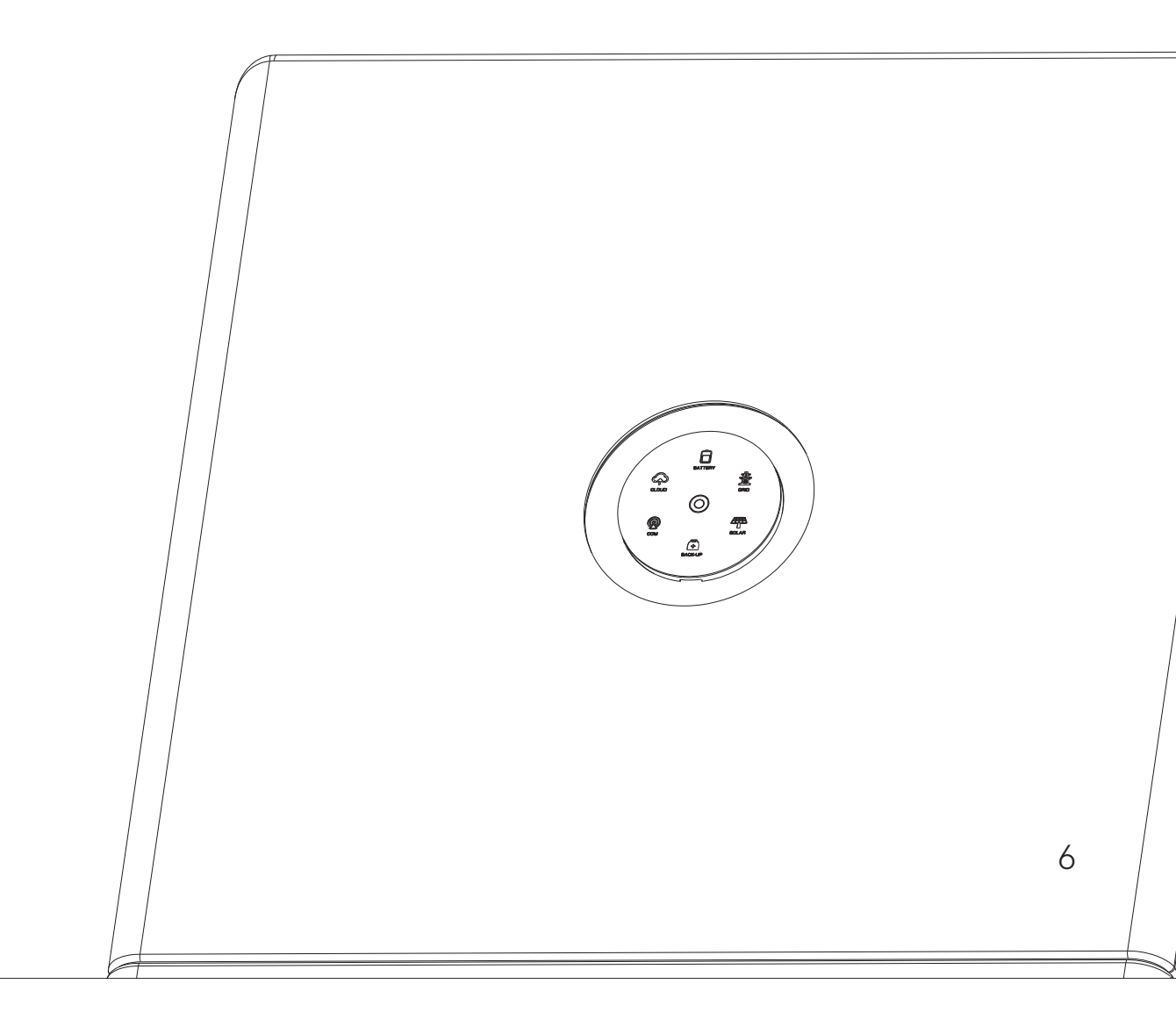

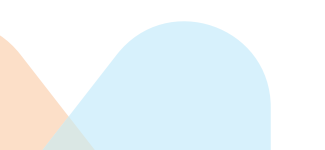

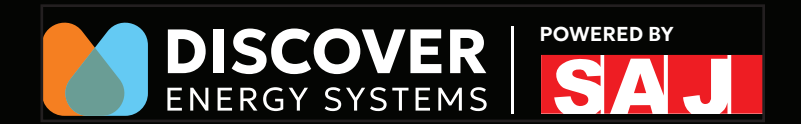

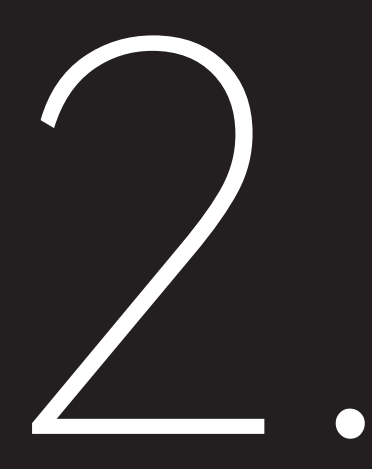

# PRODUCT INFORMATION

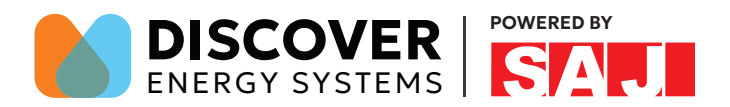

#### 2.1 Product Overview

H2 series high voltage split-phase inverter is a transformer-less hybrid solar inverter, which is a key component of a complete energy storage system.

The inverter contains solar maximum power point tracking circuit, battery charging/discharging circuit and full bridge inverting circuit. It can convert solar power to grid-compliant AC power to supply home loads and sell back to the grid. The solar power can also be stored into the battery for later use when grid is down or during peak electricity price period.

When power outage occurs, the inverter transfers the critical loads to battery power immediately and seamlessly without supply interruption to the critical loads.

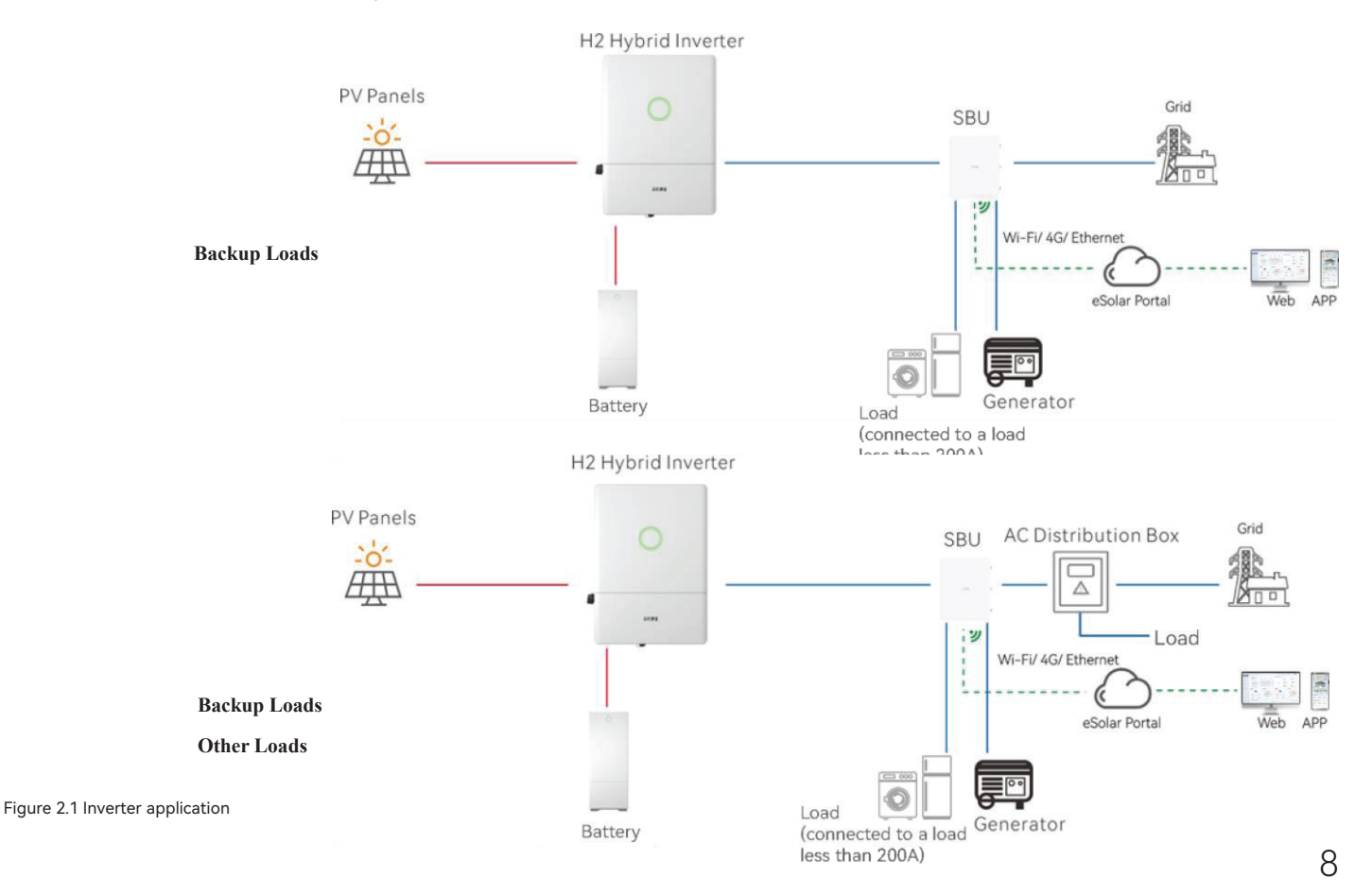

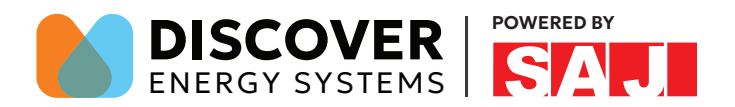

#### 2.2 Product Model

$$\frac{\text{H2}}{\text{O}} - \frac{\text{XK}}{\text{O}} - \frac{\text{S4}}{\text{G}} - \frac{\text{US}}{\text{G}}$$

- ① H2 represents for product name.
- ② XK represents rated energy XkW of Inverter, for example, 5K means 5kW.
- ③ S4 means single phase with 4MPPT.
- ④ Products exclusively available in North America.

#### 2.3 Dimensions

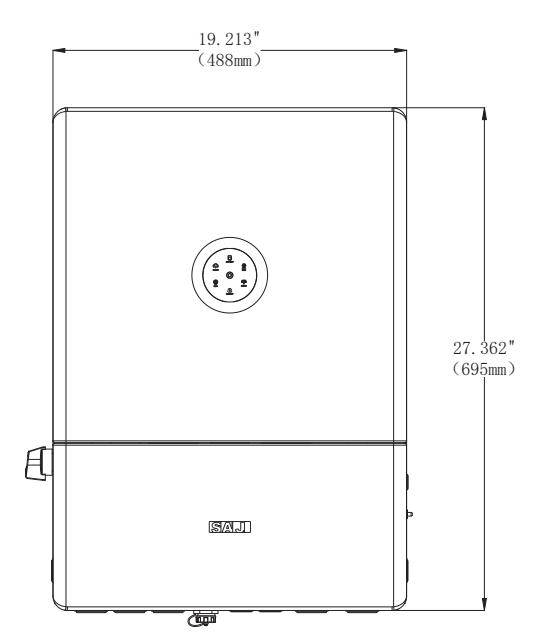

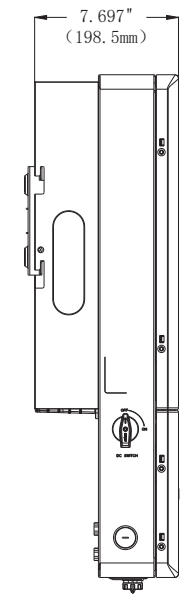

Figure 2.1 Dimensions of H2 series inverter

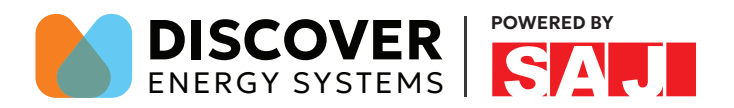

## 2.4 Human-computer Interface

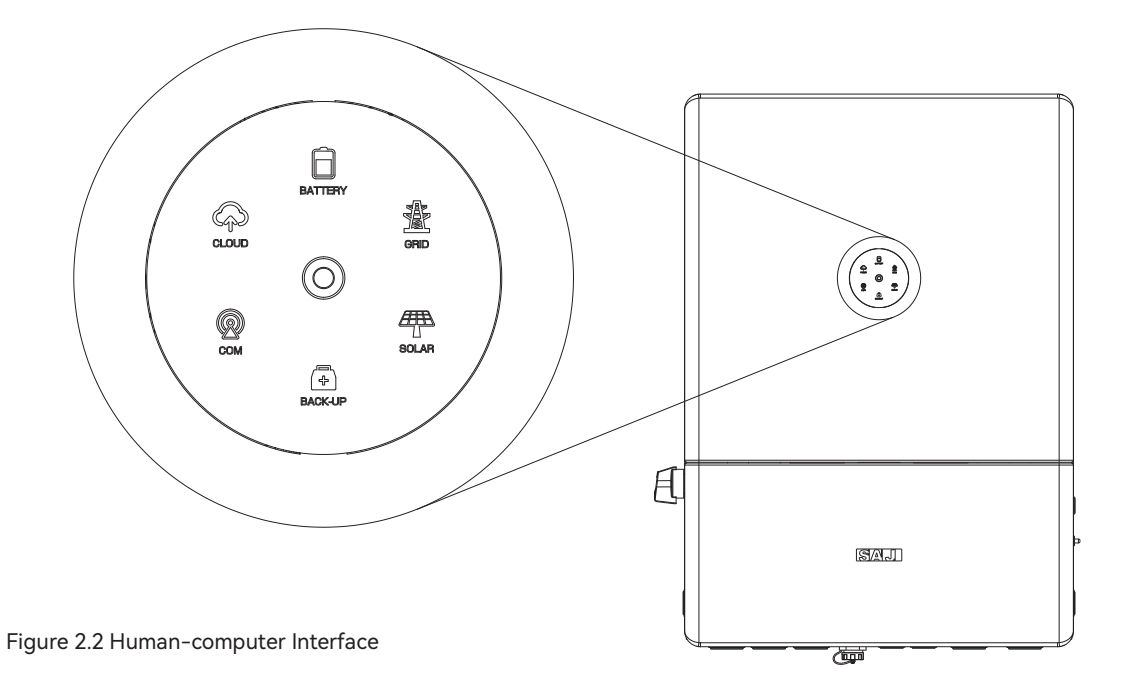

| LED indicator | Status    | Description                                   |
|---------------|-----------|-----------------------------------------------|
| 0             | LED off   | Inverter power off                            |
| 0             | Breathing | Inverter is at initial state or standby state |
| 0             | Solid     | Inverter running properly                     |
| Ο             | Breathing | Inverter is upgrading                         |
| Ο             | Solid     | Inverter is faulty                            |

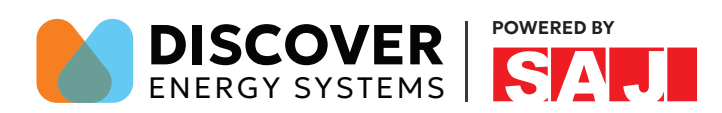

| LED indicator | Status        | Description                                            |
|---------------|---------------|--------------------------------------------------------|
|               | Solid         | Importing electricity from grid                        |
|               | On 1s, off 1s | Exporting electricity to grid                          |
|               | On 1s, off 3s | Not importing and exporting at all                     |
| System        | Off           | Off-grid                                               |
| -             | Solid         | Battery is discharging                                 |
|               | On 1s, off 1s | Battery is charging                                    |
| Battery       | On 1s, off 3s | SOC low                                                |
| -             | Off           | Battery is disconnected or inactive                    |
| Grid          | Solid         | Connected to grid                                      |
|               | On 1s, off 1s | Counting down to grid connection                       |
|               | On 1s, off 3s | Grid is faulty                                         |
|               | Off           | No grid                                                |
|               | Solid         | PV array is running properly                           |
|               | On 1s, off 1s | PV array is faulty                                     |
| PV            | Off           | PV array is not operating                              |
| д             | Solid         | AC side load is running properly                       |
| +             | On 1s, off 1s | AC side load overload                                  |
| Backup        | Off           | AC side is turned off                                  |
| Communication | Solid         | Both BMS and meter communication are good              |
|               | On 1s, off 1s | Meter communication is good, BMS communication is lost |
|               | On 1s, off 3s | Meter communication is lost, BMS communication is good |
|               | Off           | Both meter and BMS communication are lost              |
| $\bigcirc$    | Solid         | Connected                                              |
| <u>دم</u> ک   | On 1s, off 1s | Connecting                                             |
| Cloud         | Off           | Disconnected                                           |

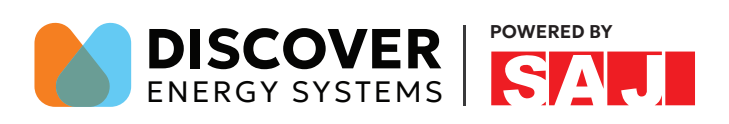

H2 Series

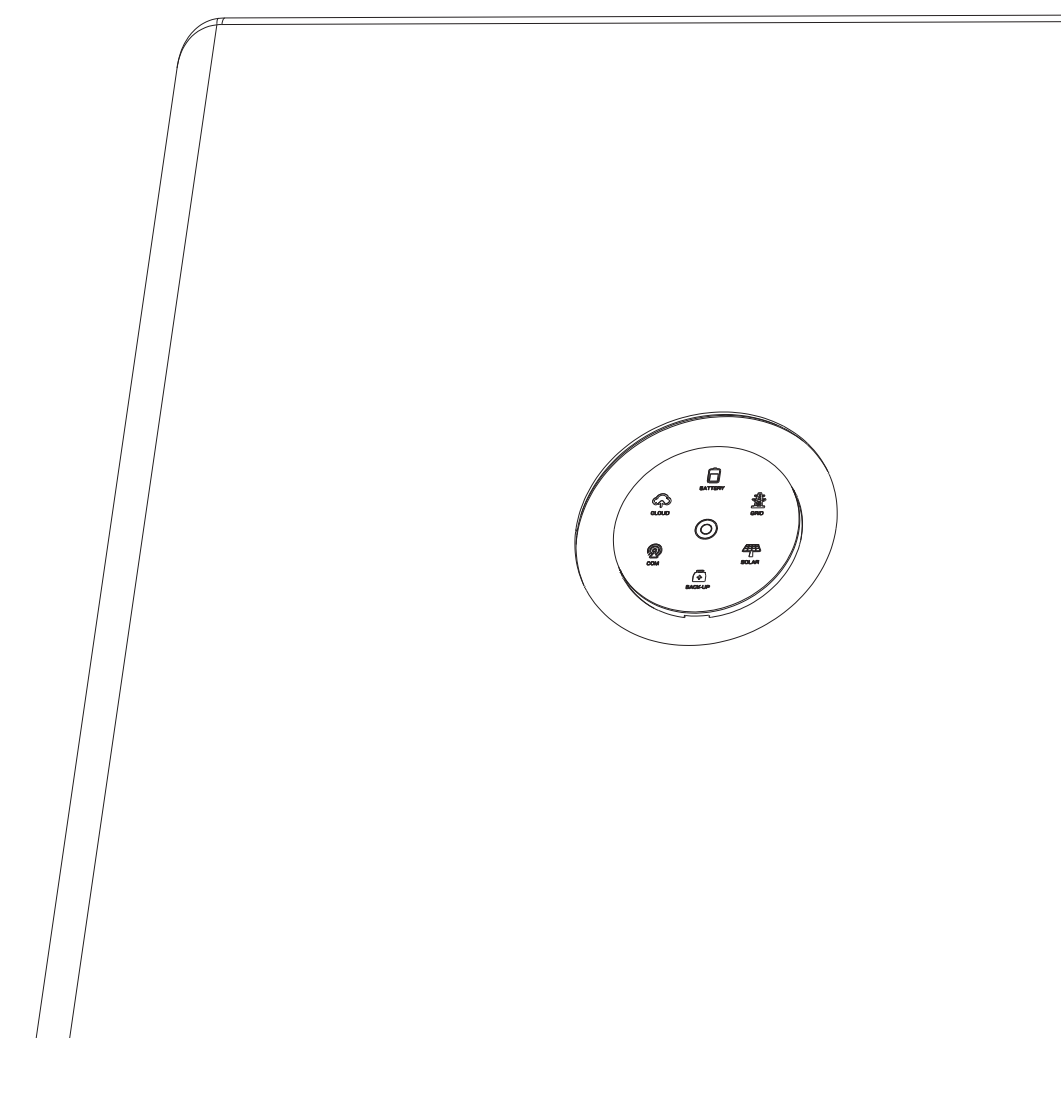

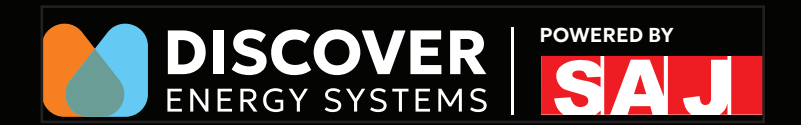

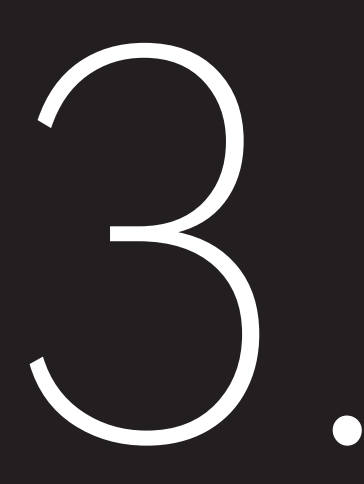

# INSTALLATION

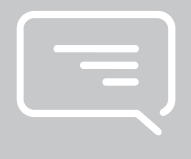

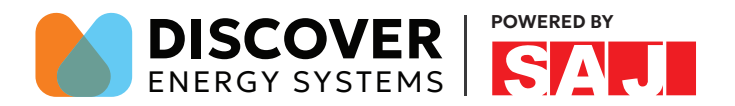

## 3.1 Installation Diagram

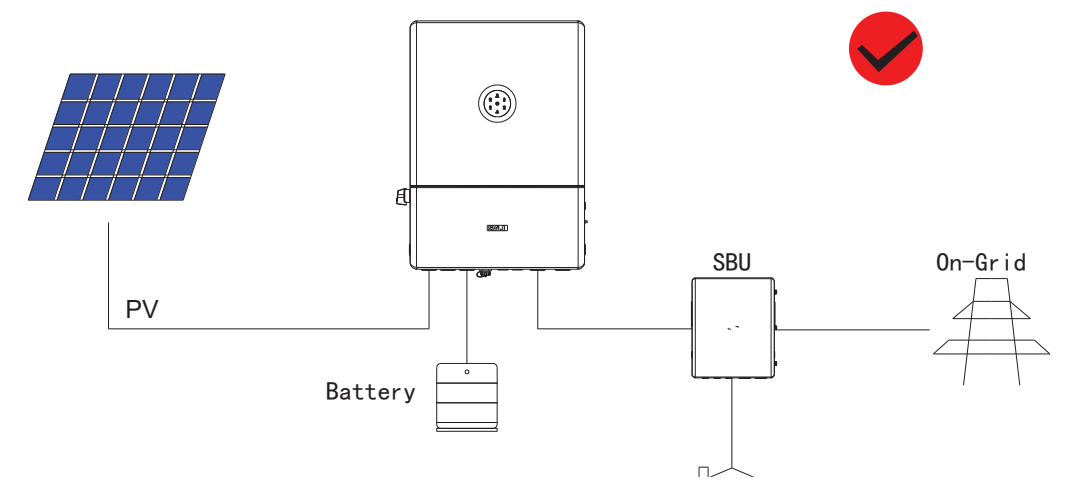

The following installation examples should be avoided. Any damage caused will not be covered by the warranty policy.

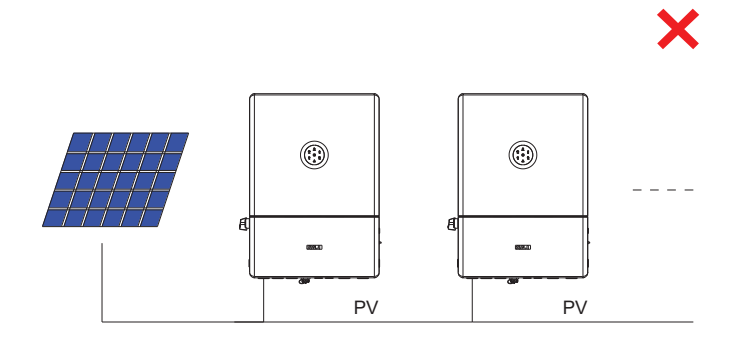

Single PV string can not be connected to multiple inverters.

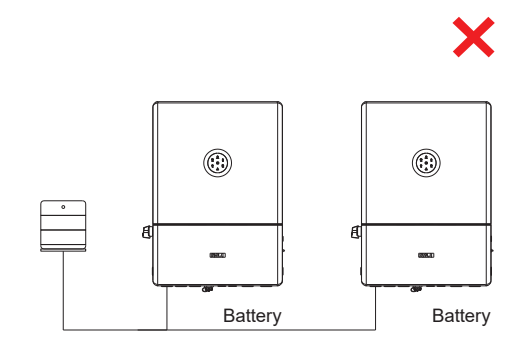

Single battery bank can not be connected to multiple inverters.

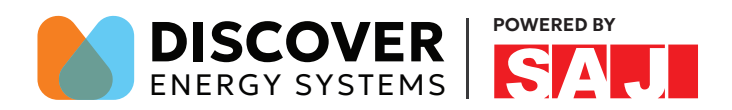

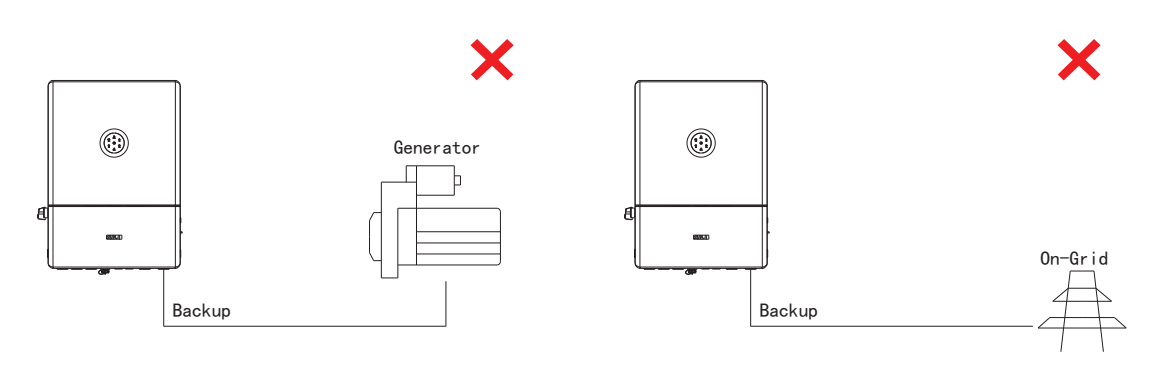

Back-up side can not be connected to any AC generator.

Back-up side can not be connected to grid.

#### 3.2 Installation Tools

Installation tools include but are not limited to the following recommended ones. Please use other auxiliary tools on site if necessary.

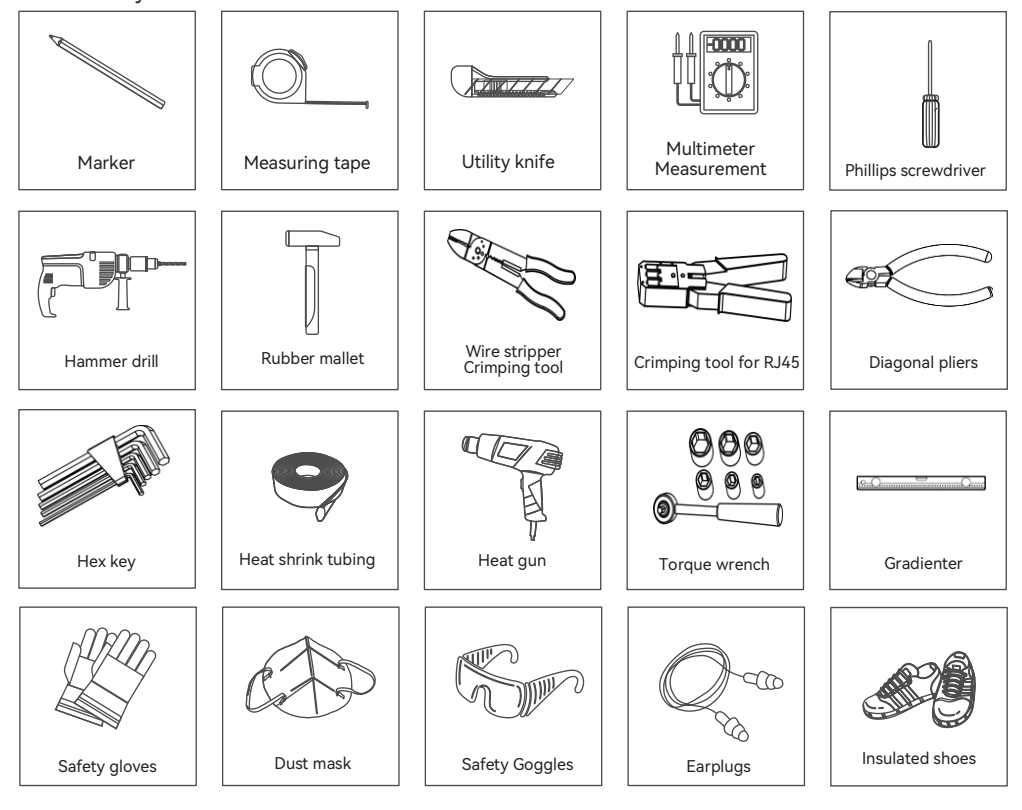

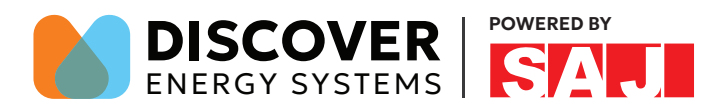

#### 3.3 Pre-installation Check

#### Visual Check

Although SAJ's inverters have passed stringent test and are checked before they leave the factory, the inverters may still suffer damages during transportation. Please check the package for any obvious signs of damage, and if such evidence is present, do not open the package and contact your dealer as soon as possible.

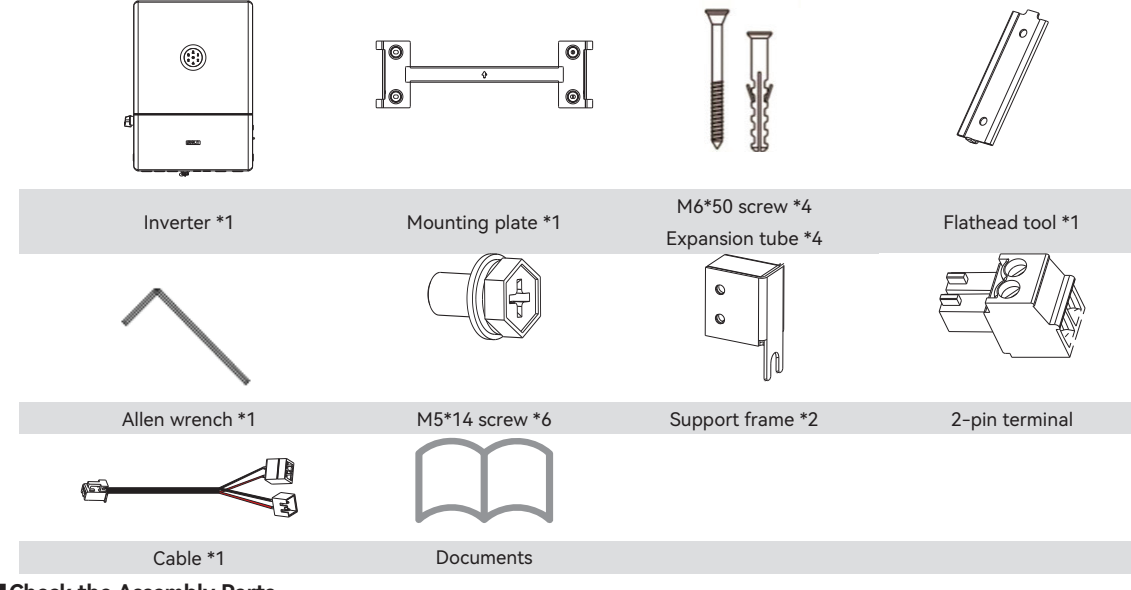

Check the Assembly Parts

Please refer to the Packing List inside the accessory bag.

#### 3.4 Mounting Orientation and Clearance

The inverter uses natural convection cooling, it can be installed indoor or outdoor.

(1) Do not expose the inverter to direct sunlight as this could cause power derating due to overheating.

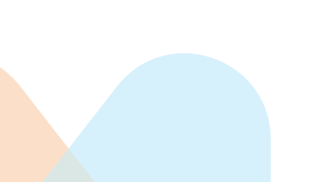

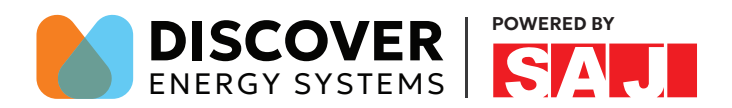

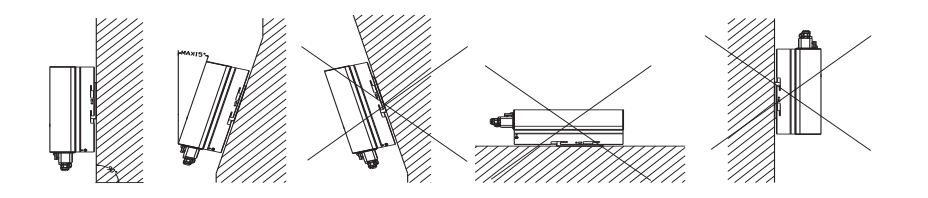

#### Figure 3.1 Mounting orientation

(2) Mount vertically with tilting angle no greater than 15°. Never install the inverter horizontally or upside down.
(3) Install the inverter at eye level for easy inspection of the LED indicators and possible maintenance activities.
The minimum clearance requirement for multiple inverter installation is shown as below.

## 3.5 Installing the Inverter

Please reserve enough clearance around the inverter to ensure a good air circulation at the installation area. Because poor air ventilation will affect the working performance of internal electronic components and shorten the service life of the system.

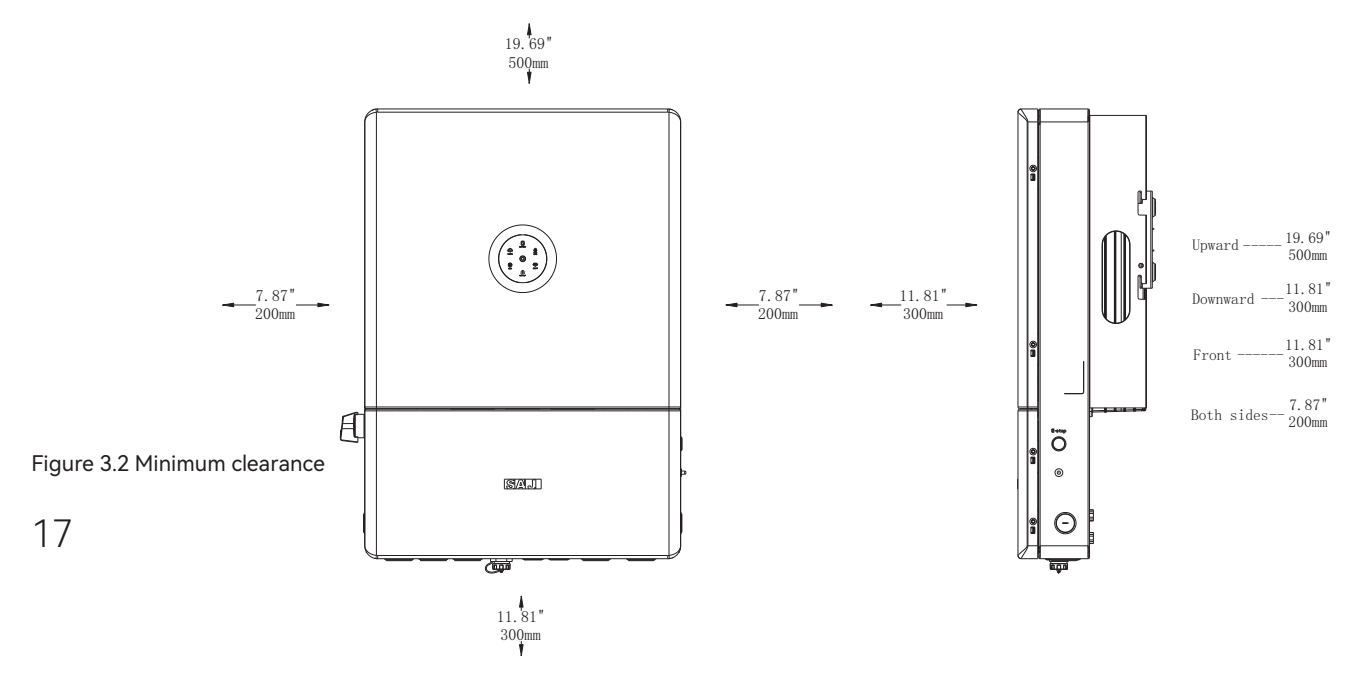

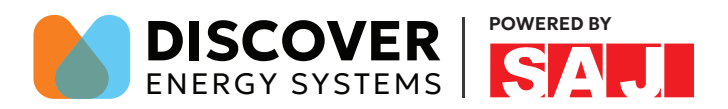

#### Wall Mounting

Step 1: Determine the installation position and drill holes on the wall.

Note: Reserve enough distance at the inverter bottom for installing the metal cable conduits.

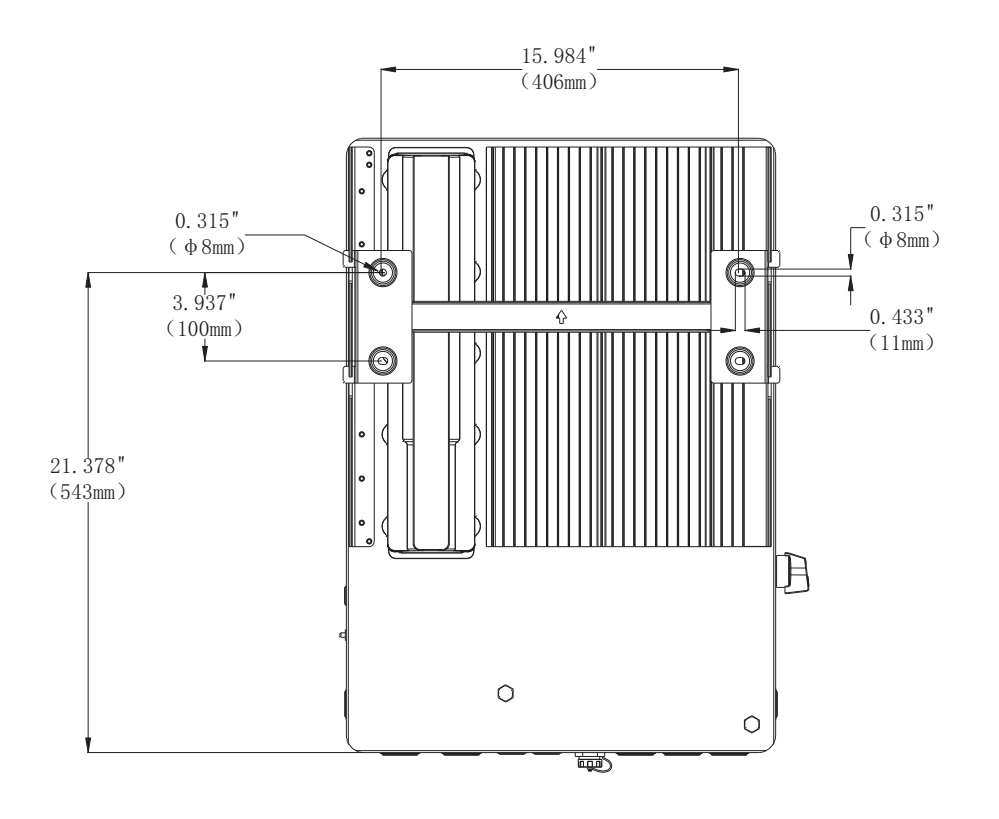

Figure 3.3 Dimensions of mounting bracket

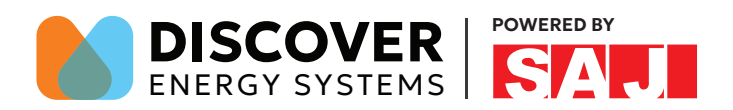

**Step 2:** Use the four M6x50 expansion tubes in the holes using a rubber mallet. And use four M6x50 expansion bolts to fix the mounting plate to the wall.

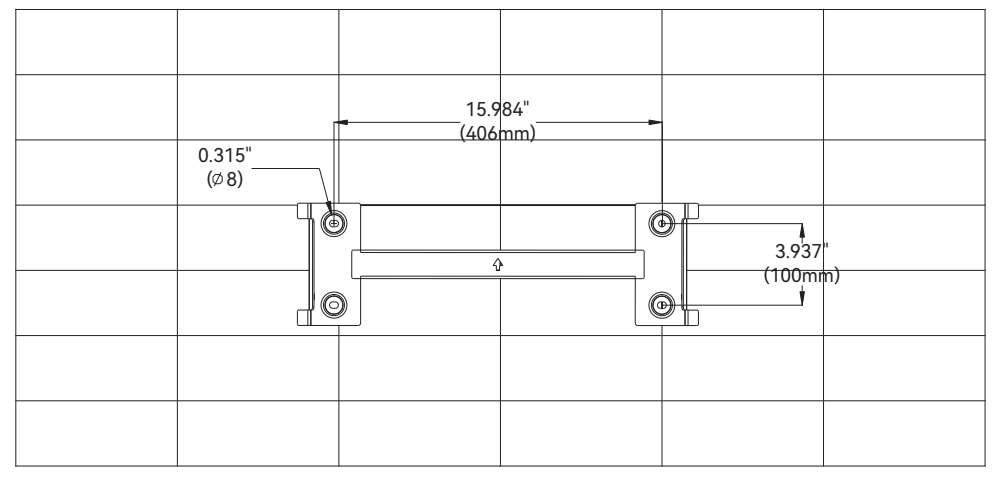

#### Figure 3.4

Mounting the bracket

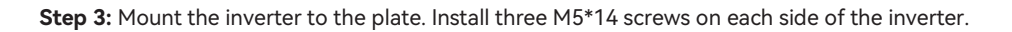

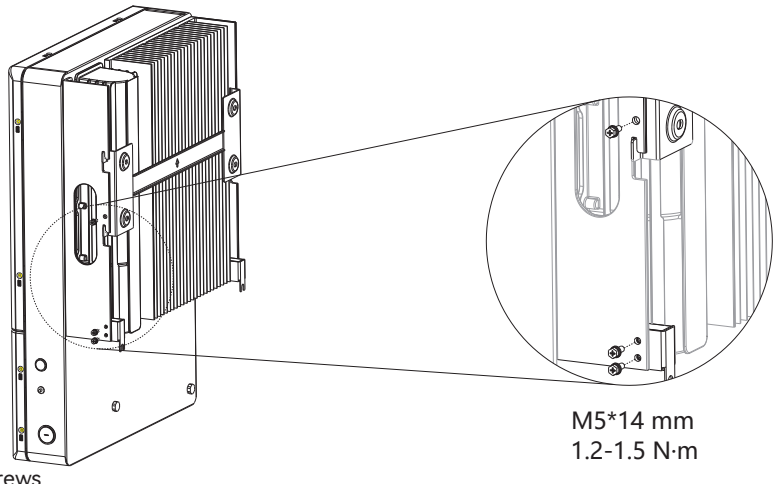

Figure 3.5 Tighten the screws

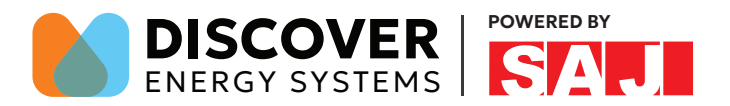

## 3.6 Installing the SBU

Install the SBU between the grid and the inverter. Connect cables to the grid and loads. For details, refer to the SBU user manual.

### 3.7 Installing the Battery

Install the battery. For details, refer to the battery user manual.

**Warning:** On one battery, do NOT connect its positive port (BAT+) to its negative port (BAT-). This will short-circuit this battery, causing serious battery damage.

**Note:** For regulation compliance, you can install a battery isolator  $\geq$ 70A near the inverter, except that you are using the SAJ B2 battery model which has a built-in DC isolator in its high-voltage box unit: B2-7.3-HV5, B2-14.6-HV5, or B2-21.9-HV5.

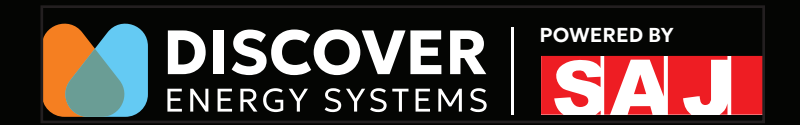

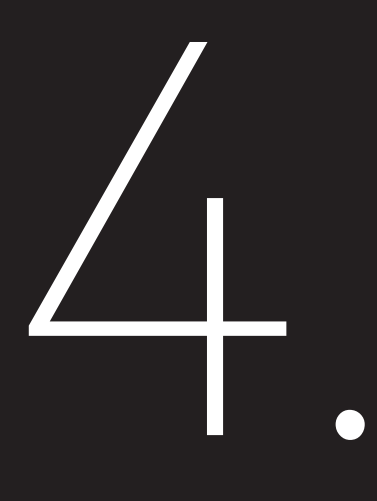

# ELECTRICAL CONNECTION

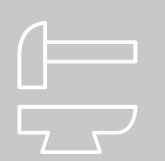

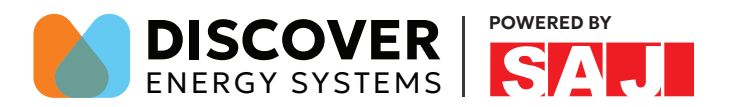

#### 4.1 Safety Instruction

Electrical connection must only be carried out by professional technicians. Before connection, necessary protective equipment must be employed by technicians including insulating gloves, insulating shoes and safety helmet.

| · Dangerous to life due to potential fire or electricity shock.                                                                                                    |
|----------------------------------------------------------------------------------------------------|
| $\cdot$ The wiring and connection of the inverter should be carried out by qualified technicians in accordance with local and national electrical standards and regulations. |
|                                                                                                    |
|                                                                                                    |
| ·When the photovoltaic array is exposed to light, it supplies a DC voltage to the inverter.                                                                                  |
|                                                                                                    |
|                                                                                                    |
| ·Electrical connection should in conformity with proper stipulations, such as stipulations for cross-sectional area of                                                       |
| conductors, fuses and ground protection.                                                                                                    |
| ·The overvoltage category on DC input port is II, on AC output port is IV.                                                                                                   |
| $\cdot$ The high-voltage inverter is set to a single-phase 240V grid, do not connect to a 120V load.                                                                         |

## 4.2 Earth Fault Alarm

This inverter complies with IEC 62109-2 clause 13.9 for earth fault alarm monitoring. If an earth Fault Alarm occurs, the second LED indicator will be lit up until the error being solved and inverter functioning properly.

Note: The inverter cannot be used with functionally earthed PV Arrays.

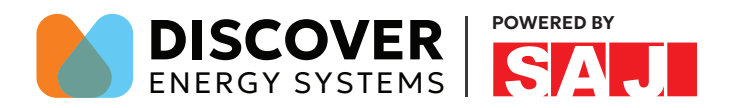

4.3 Cable Holes

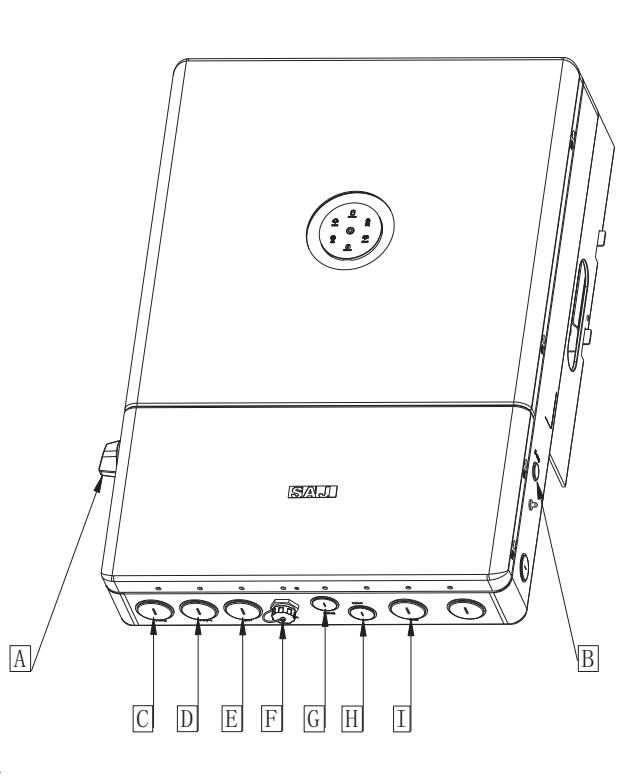

Figure 4.1 Cable holes on the inverter

| Callout | Description |
|---------|-------------|
| А       | DC Switch   |
| В       | E-stop      |
| С       | PV1-2       |
| D       | PV3-4       |
| E       | BAT         |
| F       | 4G/WI-FI    |
| G       | COM2        |
| Н       | COM1        |
| I       | GRID        |

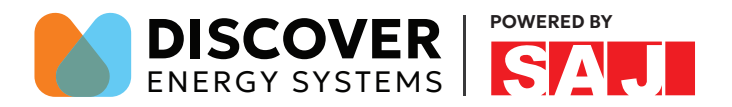

## 4.4 Electrical Terminals

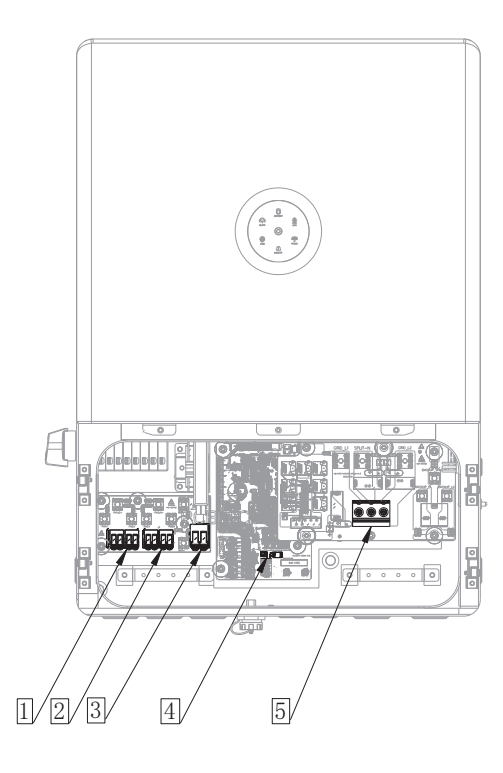

Figure 4.2 Electrical terminal of the inverter

| Callout | Description |
|---------|-------------|
| 1       | PV1-2       |
| 2       | PV3-4       |
| 3       | BAT         |
| 4       | 4G/WI-FI    |
|         | COM2        |
|         | COM1        |
| 5       | GRID        |

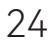

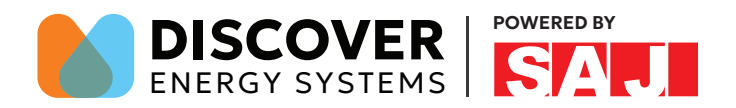

## 4.5. Knockout Holes Dimension and Location

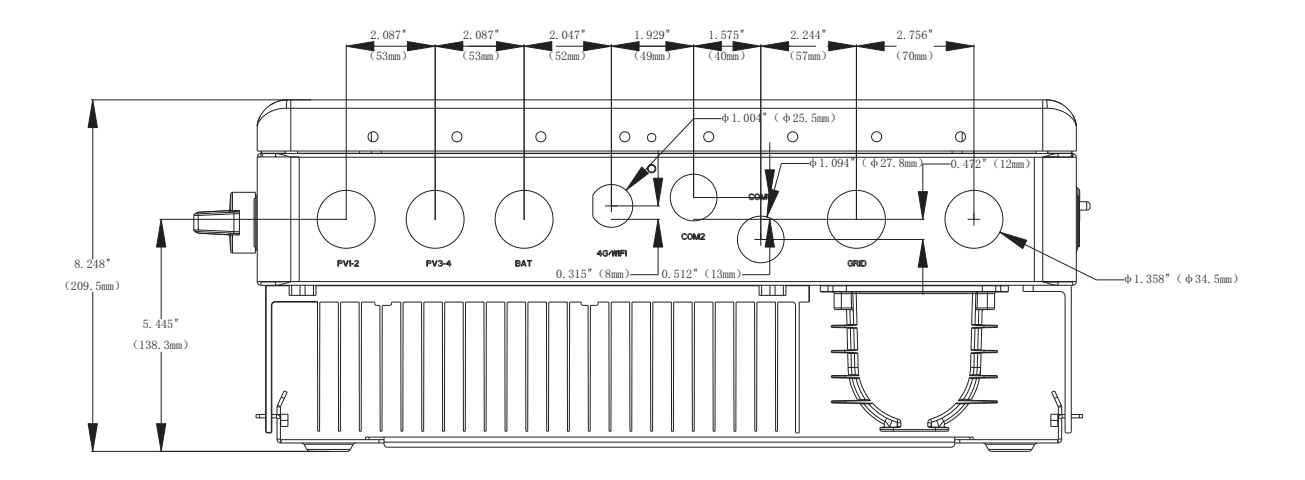

Figure 4.3 Dimension and Location

Note: Description of knockout holes dimension.

| PV1-2 | 34.5mm (1.358") | COM1&COM2 | 27.8mm (1.094") |
|-------|-----------------|-----------|-----------------|
| PV3-4 | 34.5mm (1.358") | 4G/WI-FI  | 25.5mm (1.004") |
| BAT   | 34.5mm (1.358") | GRID      | 34.5mm (1.358") |

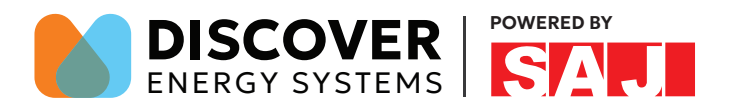

#### 4.6 Opening the Wiring Compartment of the Inverter

1. Use the Allen Wrench to press down four locks on both sides of the inverter. Then, remove the cover.

2. Use a flathead screwdriver to remove the cable hole fillers. (Inserting into the hole and anti-clock rotation)

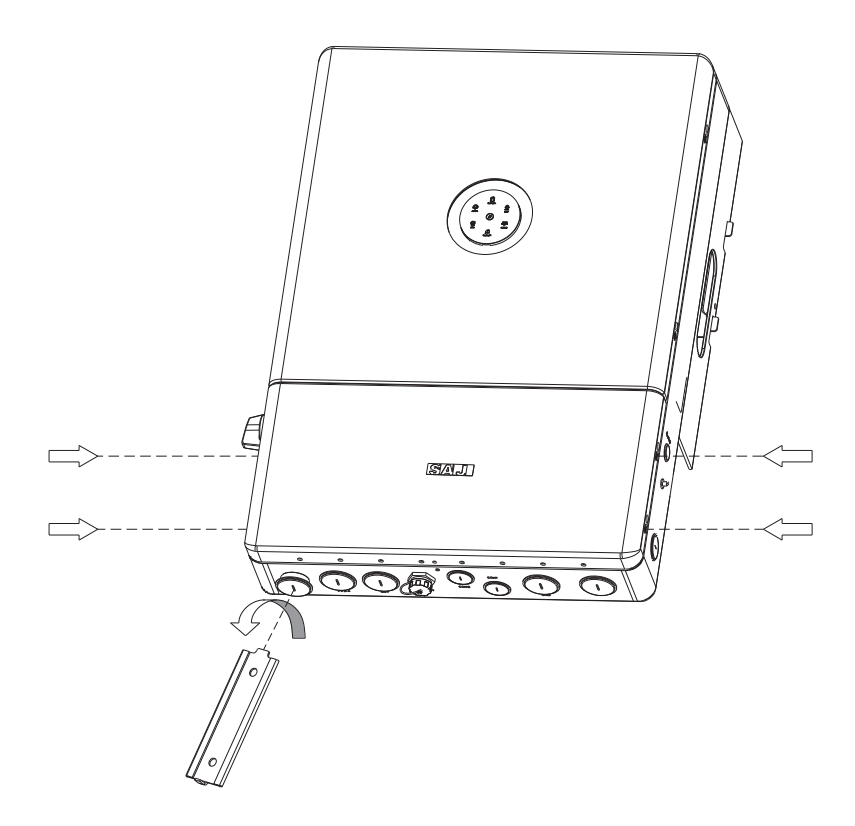

Figure 4.4 Opening the Wiring Compartment

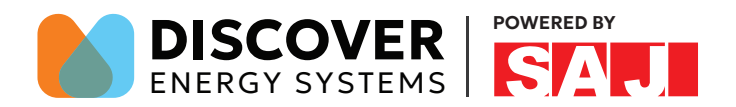

#### 4.7 Assembling the SBU Power Connection

**Step 1:** Insert the 12 V power cables through cable hole D at the bottom of the SBU. For the cable hole location, see section 3.4 "Cable Holes" in the SBU user manual.

**Step 2:** Loosen screws in the high-voltage terminal on the inverter. Connect the 12 V power cables from the SBU to the inverter, as shown below. Then, tighten the screws.

| Cable (color)     | Red        | Black       |
|-------------------|------------|-------------|
| From (the SBU)    | Position 1 | Position 4  |
| To (the inverter) | Position 9 | Position 10 |

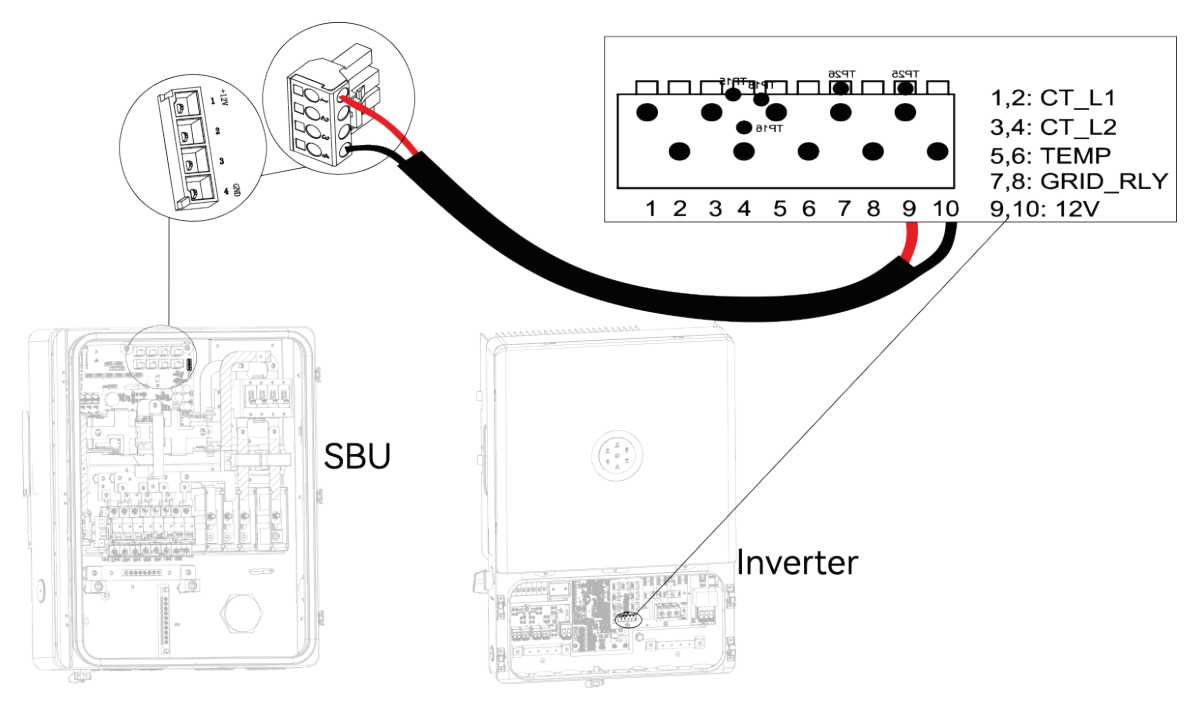

Figure 4.5 Power connection

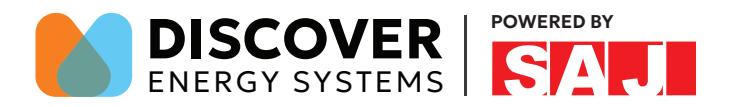

#### 4.8 Assembling the AC-side Electrical Connection

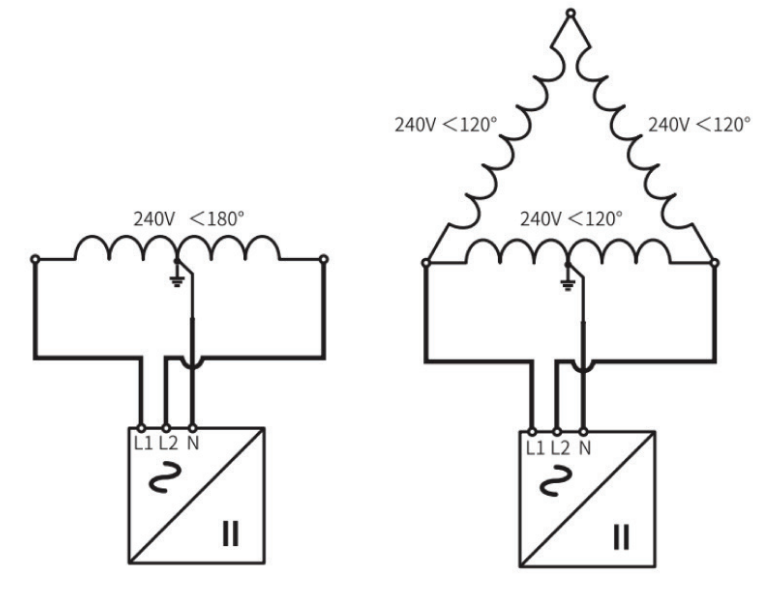

240V/120V split-phase AC grid

240V/120V delta AC grid

Install the SBU between the grid and inverter for safety operation and regulation compliance.

| Inverter Model | AC Breaker | Cable Size |
|----------------|------------|------------|
| H2-5K-S3-US    | 30A        | 10AWG      |
| H2-7.6K-S3-US  | 40A        | 8AWG       |
| H2-8.6K-S4-US  | 45A        | 8AWG       |
| H2-10K-S4-US   | 55A        | 8AWG       |
| H2-12K-S4-US   | 70A        | 6AWG       |

Table 4.1 Recommended cables

In case where the inverter is too far from the grid connection point, please use larger cable size to ensure the voltage drop from grid connection point to inverter is within 2% of the grid voltage.

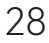

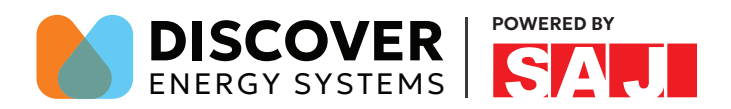

Step 1: Strip the insulation (18-mm/0.71-inch length) on the cable ends.

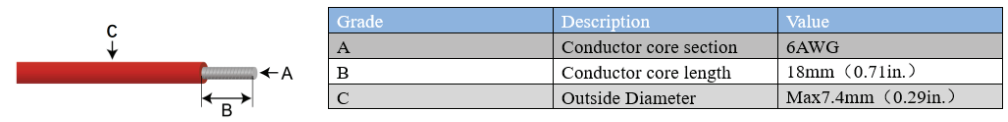

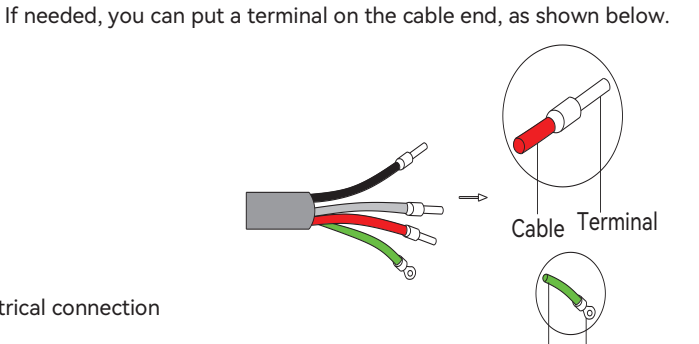

Figure 4.6 AC-side electrical connection

**Step 2:** Open the wiring compartment. Insert the grid cable through the conduit and connect to the corresponding terminals L1, L2, N, and PE. Use a standard torque (2N.m) to tighten the screws.

Cable Terminal

| Cable (color)     | L1 (black)  | L2 (red)    | N (white)  | PE (green)  |
|-------------------|-------------|-------------|------------|-------------|
| From (the SBU)    | L1 terminal | L2 terminal | N terminal | PE terminal |
| To (the inverter) | L1 terminal | L2 terminal | N terminal | PE terminal |

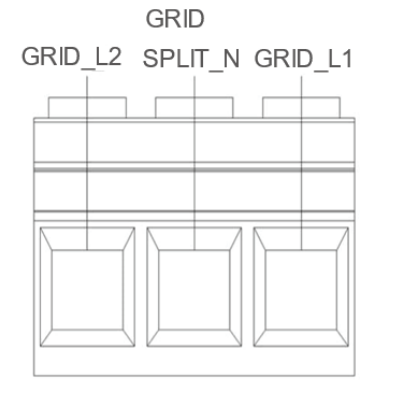

Figure 4.6 AC-side electrical connection

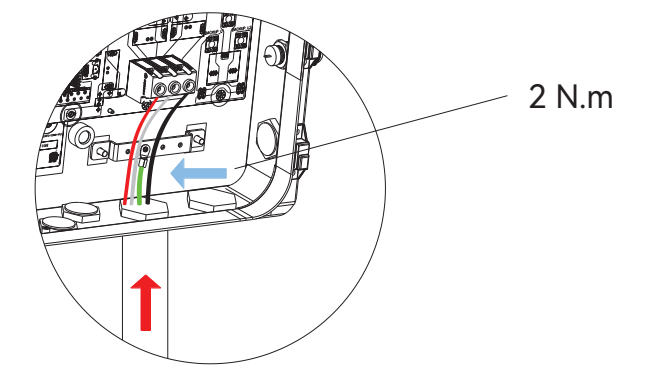

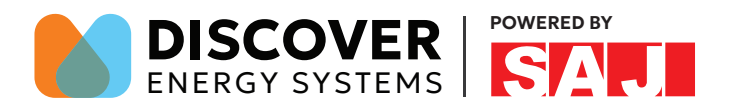

#### 4.9 Connecting the Battery to the Inverter

Approved compatible battery list.

| Brand | Model                |
|-------|----------------------|
| SAJ   | B2-7.3/14.6/21.9-HV5 |

**Note:** 1. The H2 series inverter is only compatible with the batteries listed above, any other unapproved battery connections will lead the inverter warranty to be voided.

2. Some utility company or electrical regulation may require a battery isolator to be installed near the inverter, Please choose a battery isolator≥70A for regulation compliance.

3. 1\* The B2 battery has a built-in DC isolator at the side of its high-voltage box unit.

4. For multiple batteries connection, please refer to the user manual of B2 battery.

**Warning:** Do NOT connect the positive port to the negative port on one battery. This will short-circuit this battery, causing serious battery damage.

Step 1: Stripe off the insulation (0.71-inch length) of the battery cable.

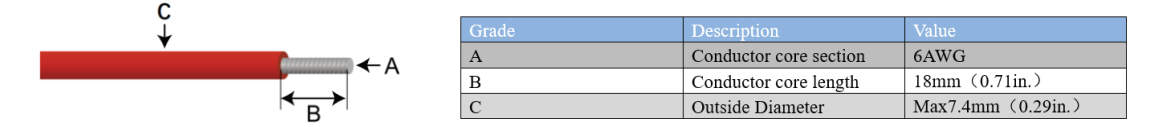

Table4.4 Recommended Specifications of DC Cables

If needed, you can put a terminal on the cable end, as shown below.

I

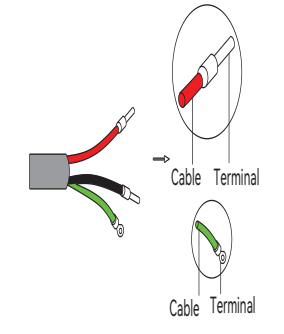

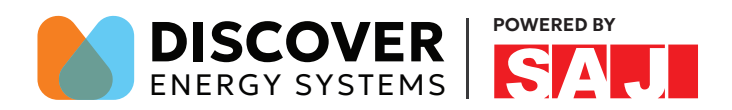

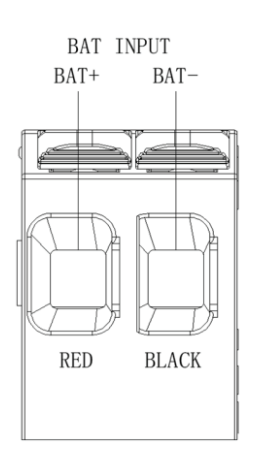

Figure 4.7 Battery connection

Figure 4.8 Communication connection

### 4.10 Assembling the Communication Connection

**Step1:** Insert the prepared communication cables through the conduit and connect to the corresponding communication ports.

a. Connect the CAN port on the BMS to the BMS/CAN port on the inverter.

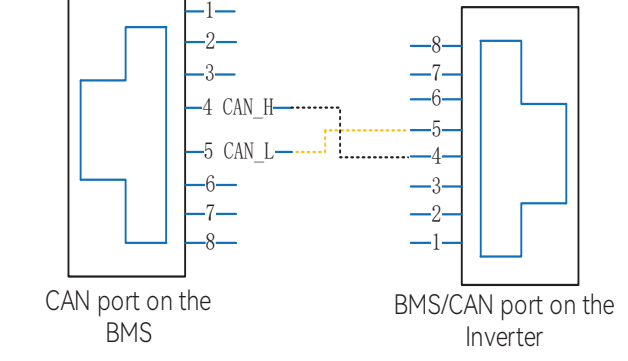

b. Connect the H2-CAN port on the SBU to the GATEWAY\_CAN port on the inverter.

Step2: Toggle the DIP Switch SW2 down.

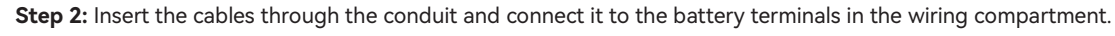

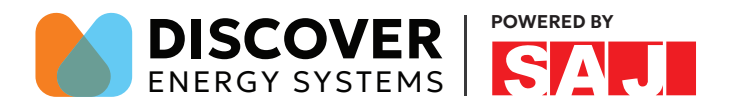

### 4.11 Assembling the PV-side Electrical Connection

**Step 1:** Strip the insulation (18-mm/0.71-inch length) of the PV cable ends. User cable ferrules if the cable is of multi-strand type.

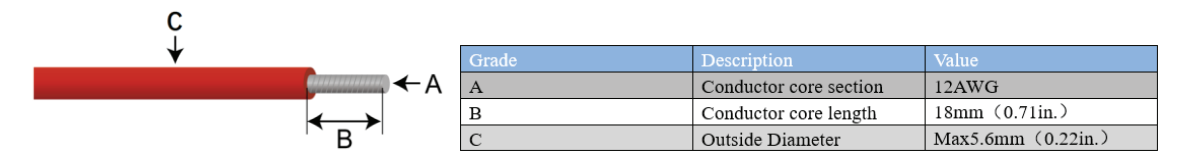

#### Table 4.2 Recommended Cables

PV conductors are made up of the positive conductor and the negative conductor.

| 1.The connector separately after unpacking to avoid confusion for connection of cables.                      |
|----------------------------------------------------------------------------------------------------|
| 2.Connect the positive connector to the positive side of the solar panels and connect the negative           |
| connector to the negative side of the solar side. Be sure to connect them in right position.                 |
| 3-Before insert the connector into DC input terminal of the inverter, please make sure that the DC switch of |
| the inverter is OFF.                                                                                         |
|                                                                                                    |

#### If needed, you can put a terminal on the cable end, as shown below.

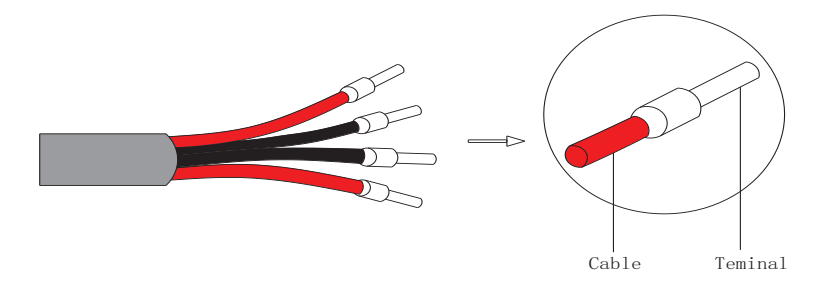

Step 2: Ensure the DC switch on the left side of the inverter is OFF.

Step 3: Insert the PV cables through the conduits and connect them to the PV terminals in the wiring compartment.

For PV1-2, refer to the left two figures; for PV3-4, refer to the right two figures.

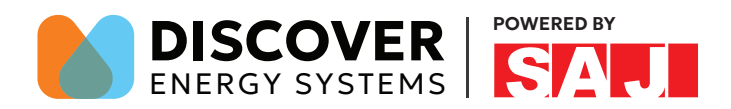

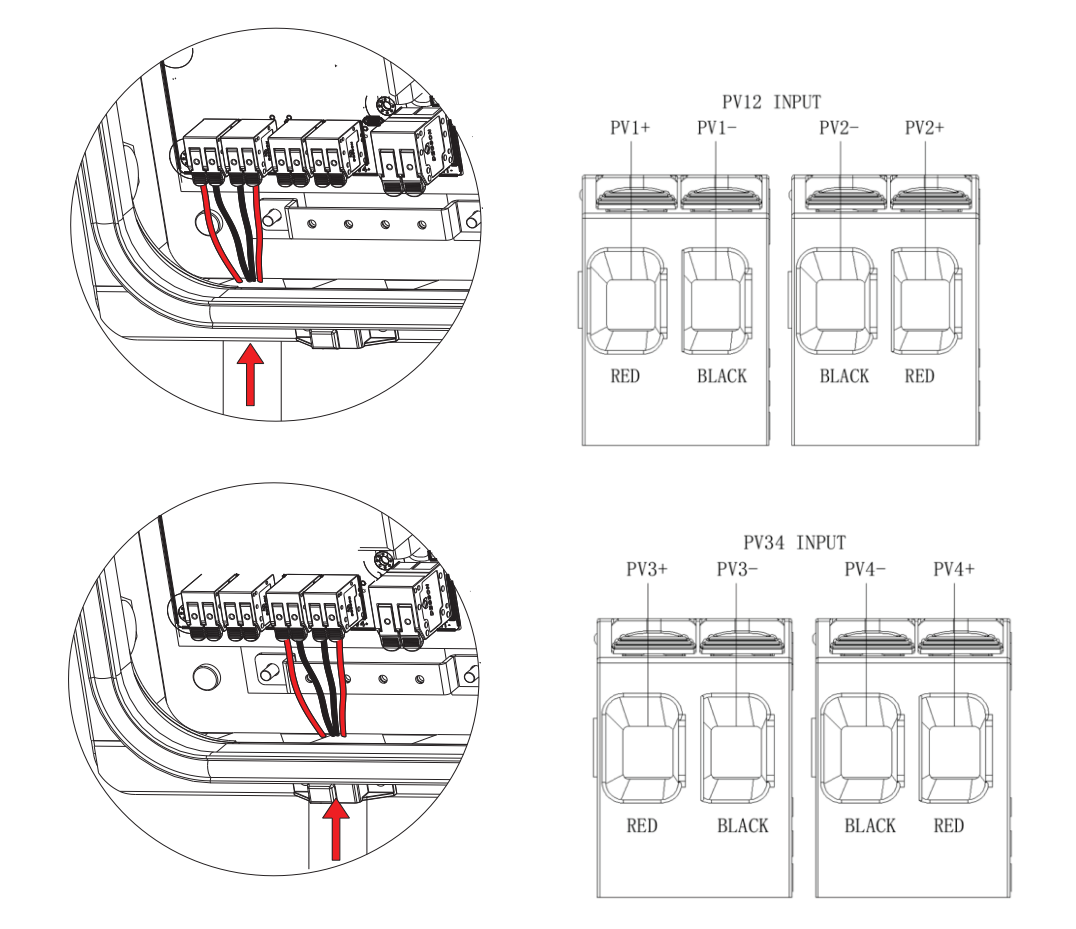

Figure 4.9 PV-side electrical connection

### 4.12 Installing the External Stop Button (Optional)

1. Prepare an external cable according to the recommended cable specification listed below. Use the provided 2-pin terminal (green) to assemble the cable.

| Cable type | Conductor cross-sectional area of the cable | Length               |
|------------|---------------------------------------------|----------------------|
| 2C         | 22 AWG                                      | Less than 100 meters |

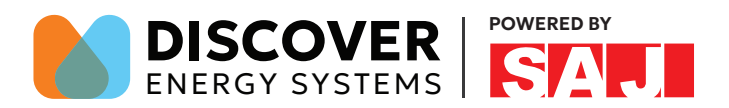

2. Identify the CN100 terminal on the PCB board.

3. Remove the 2-pin terminal by pinching the locking tab on the side of the terminal, and then lifting the terminal straight out of the CN100 socket.

- 4. Use the provided cable for connection, as shown below:
  - a. Connect the 2-pin connector (white) of the cable to the CN100 socket.
  - b. Connect the 2-pin port (white) to the 2-pin terminal that you have just pulled out from the CAN100 socket.
- c. Connect the 2-pin port (green) to the 2-pin terminal (green) of the cable that you have just assembled in step 1.

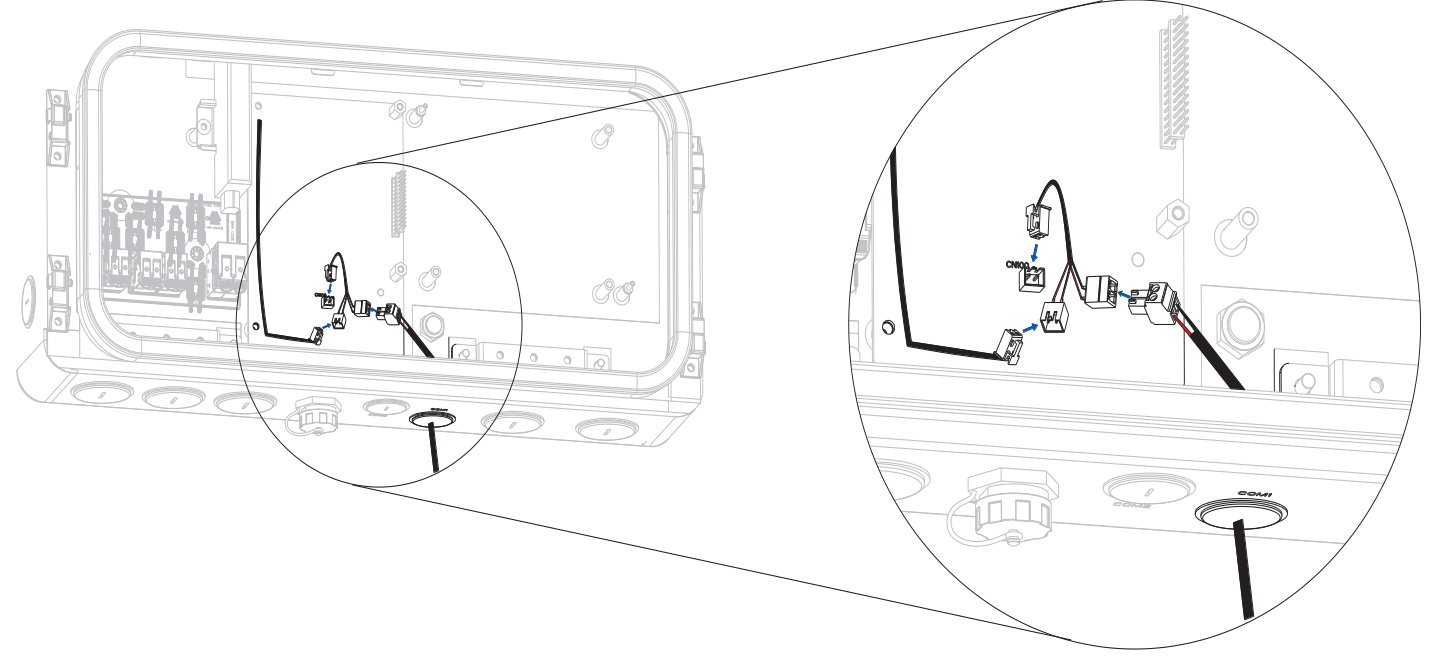

#### 4.13 Performing subsequent operations

- 1. Open the DC switch on the PV side.
- 2. Open the battery switch.
- 3. Ensure the SBU is connected properly. Open the breaker on the grid side.
- 4. Perform system commissioning on the eSAJ Home APP. For details, see the configuration instructions.

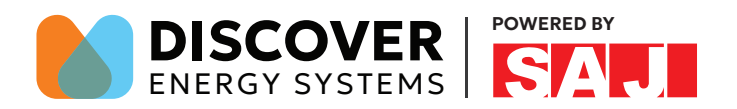

## 4.14 CAN Communication DIP Switch Description

SW2-1 is SBU CAN communication  $120\Omega$  impedance matching.

SW2-2 road is CAN communication  $120\Omega$  impedance matching of lithium battery.

SW3-2 is energy storage inverter parallel CAN communication 120Ω impedance matching.

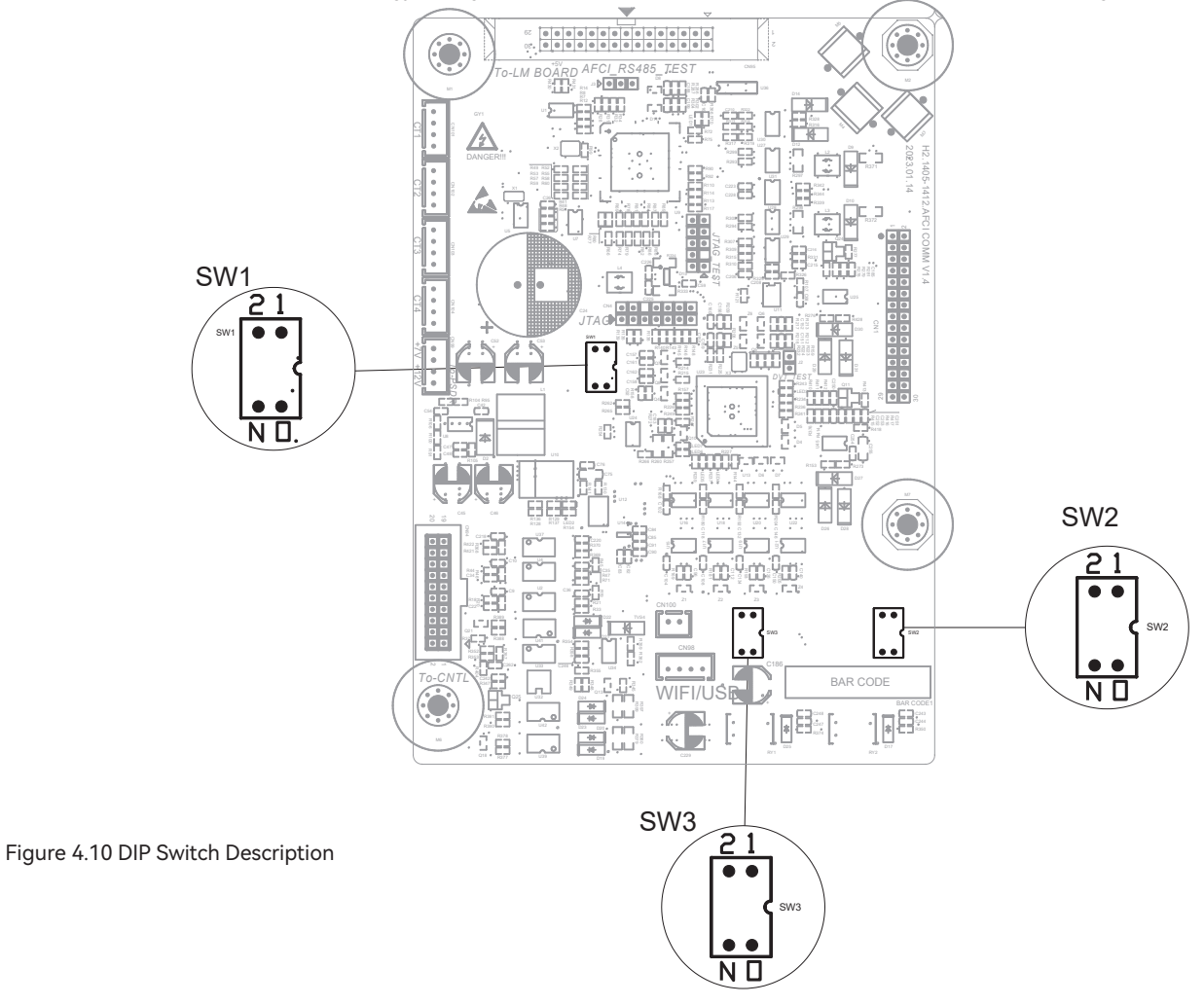

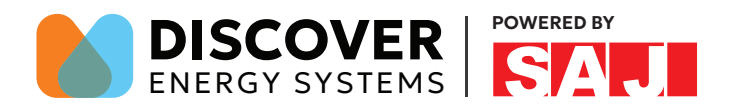

## 4.15 System Connection

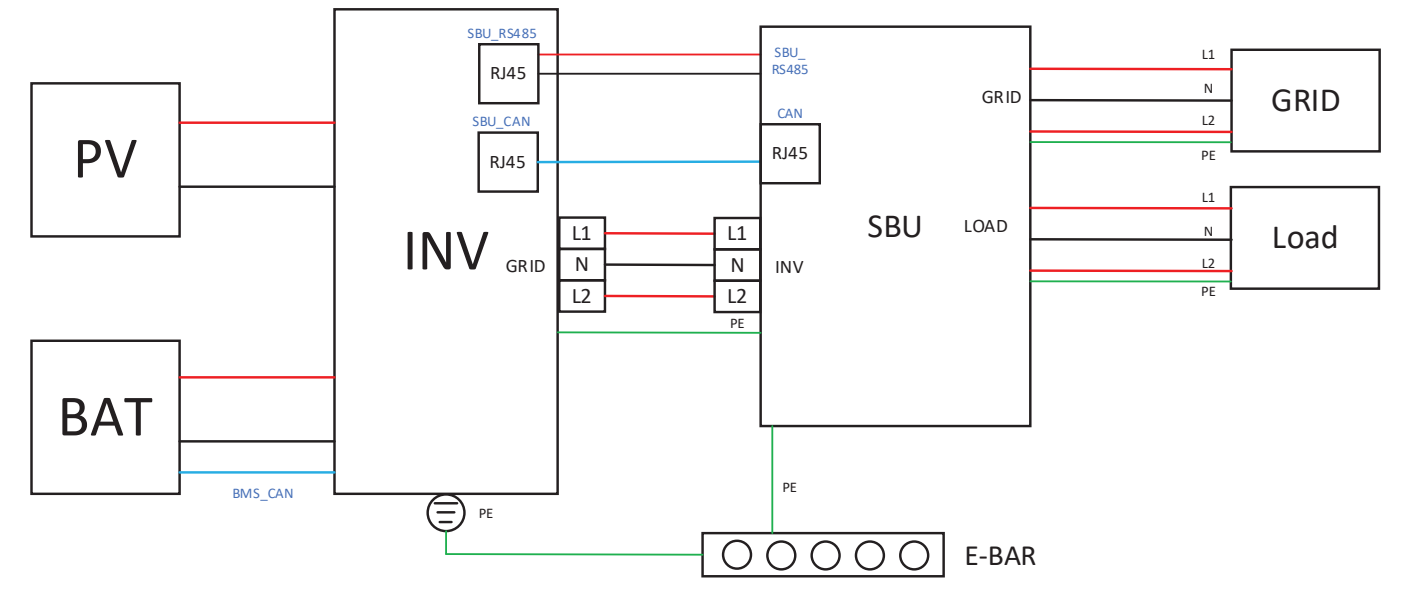

Figure 4.11 Without Generator

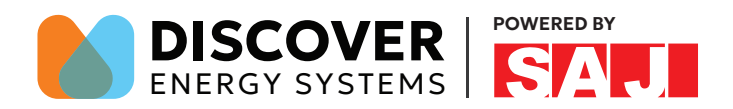

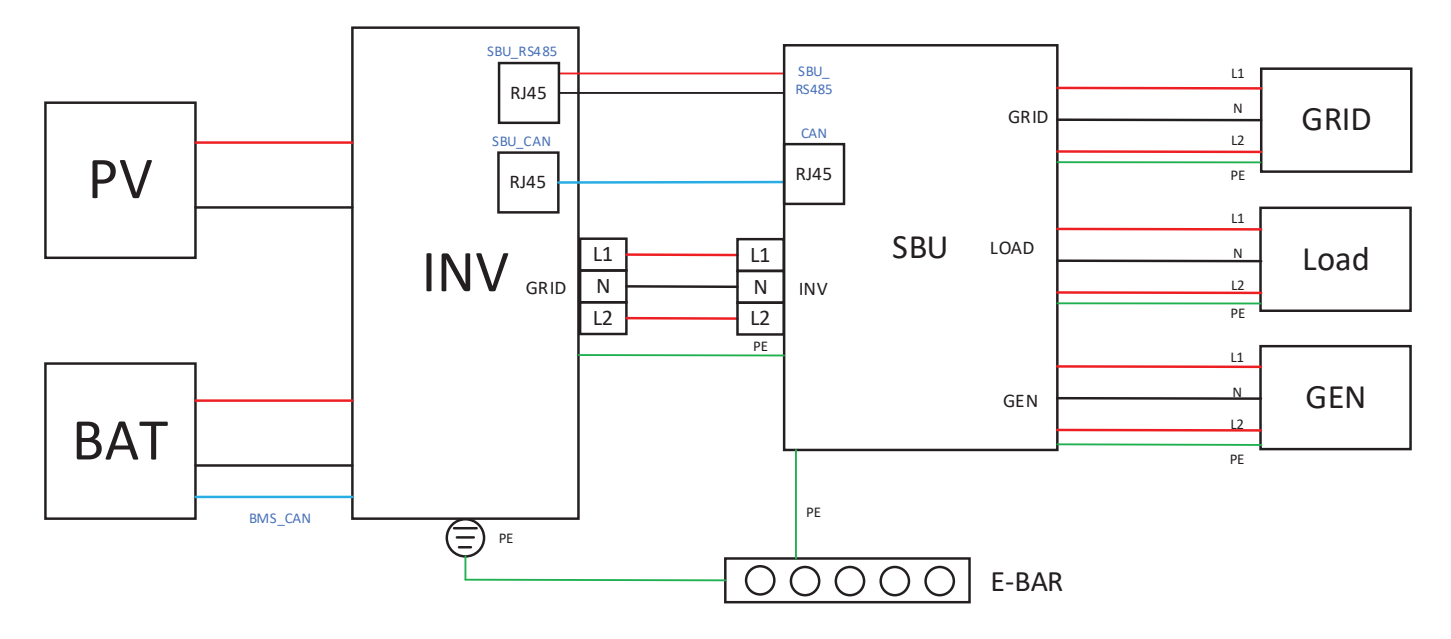

Figure 4.12 With Generator

## 4.16 RSD Connection

The H2 inverter has built-in RSD protection.

The compatible RSD device includes APsmart RSD-D.

Transmitter model: Transmitter-PLC-1P.

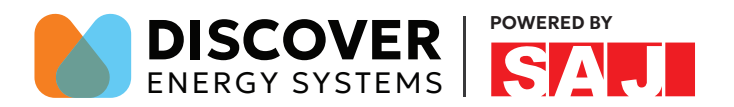

## 4.17 H2+SBU Connection

The GEN-CT and MAIN-CT terminals for connecting to the CTs are integrated into the SBU. The following illustration is only used to show the cabling.

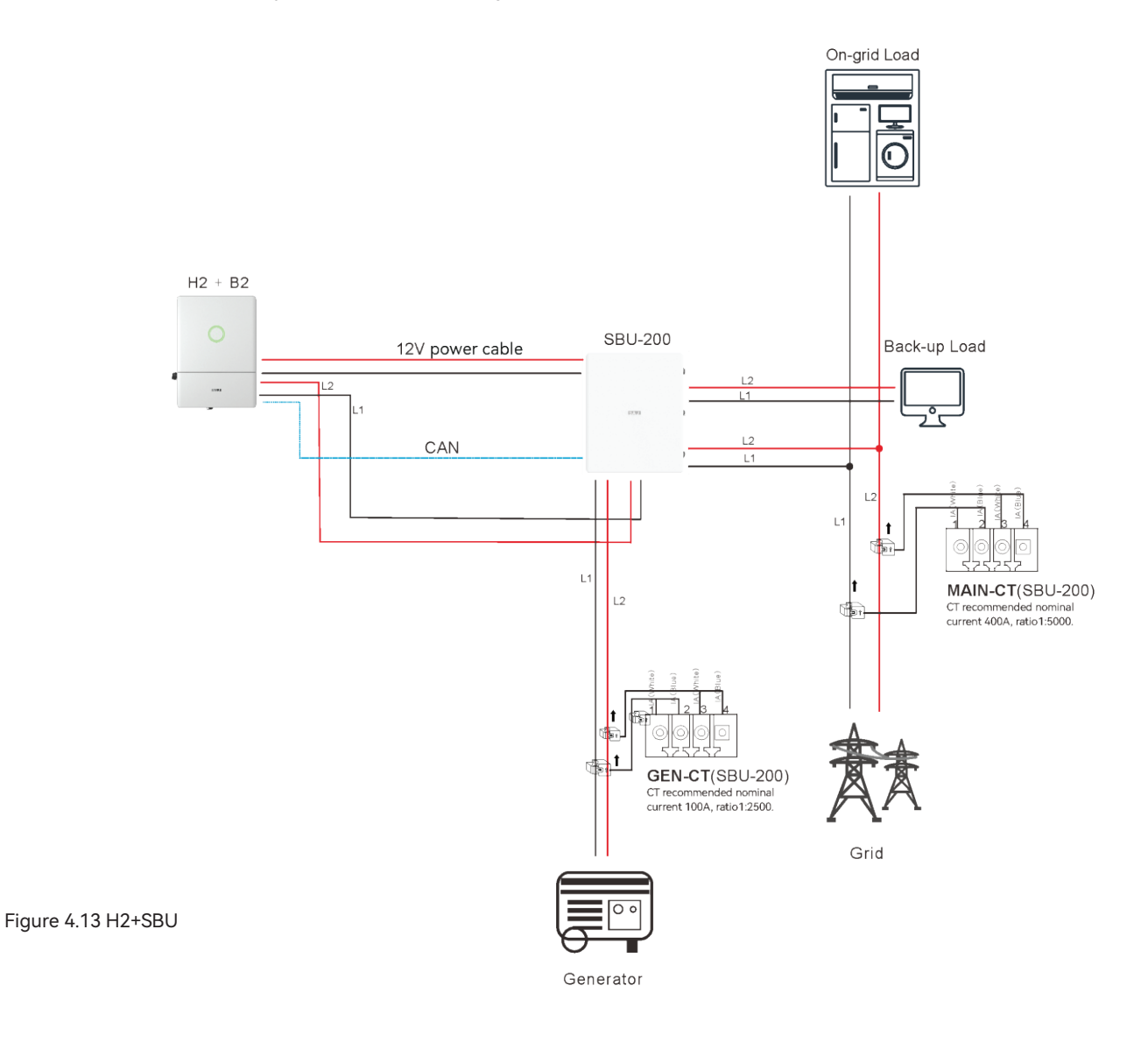

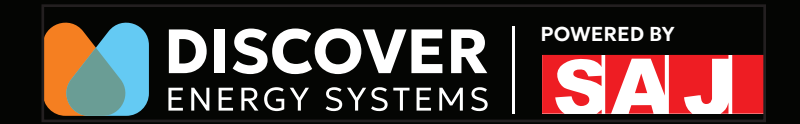

# SYSTEM COMMISSIONING

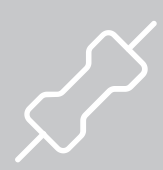

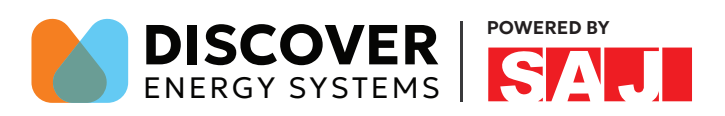

#### 5.1 Startup

The H2 series inverter can be started up by the following procedure:

- 1. Turn on the external AC switch (grid side)
- 2. Turn on the DC switch on the inverter
- 3. Turn on the battery switch
- 4. Lastly, turn on the PV isolator

#### 5.2 eSAJ APP Connection

#### 5.2.1 Installer APP Installation

1. The APP supports Bluetooth and 4G or Bluetooth and Wi-Fi to communicate with the device. it is an APP for nearby and remote monitoring.

2. Search for "eSAJ Home" in the App store and download this App.

#### 5.2.2 First Login

There are two ways to log in to the APP. The operation of APP local connection and account login initialization setting is the same.

#### Account Login:

**Step 1:** Open the APP and click on the three-dot icon on the top right corner. Set the language to "English" and network node to "Overseas Node".

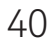

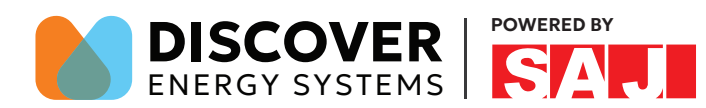

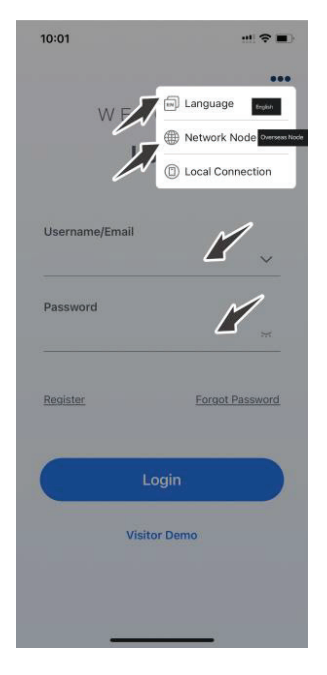

**step 2:** Log in APP, if you do not have an account, please register first. Go to the "Tool" interface and select "Remote Configuration". Click on "Bluetooth" and activate the Bluetooth function on your phone, then click on "Next".

Step 3: Choose your inverter according to your inverter SN. Click on the inverter to enter inverter setting.

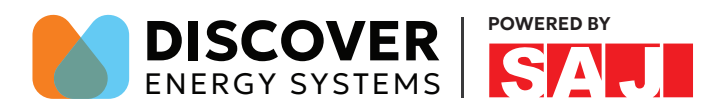

#### Local connection:

**Step 1:** Open the APP and click on the three-dot icon on the top right corner. Set the language to "English" and network node to "Overseas Node". Enter the password "123456."

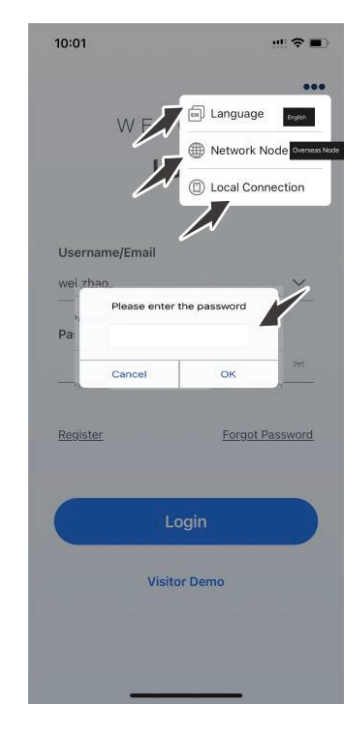

Step 2: Click on "Bluetooth" and activate the Bluetooth function on your phone, then click on "Next".

Step 3: Choose your inverter according to your inverter SN. Click on the inverter to enter inverter setting.

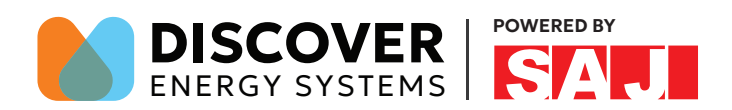

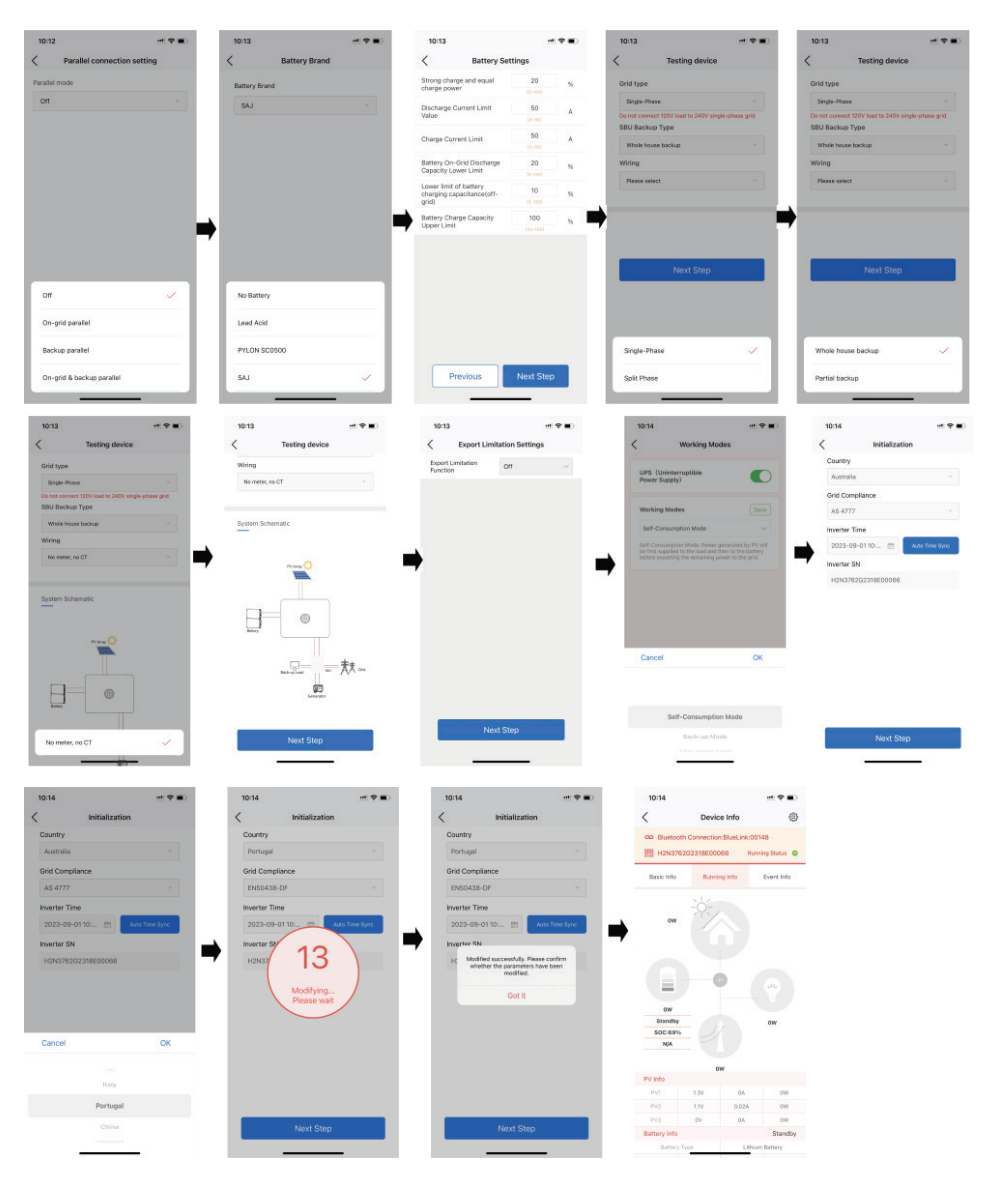

#### Step 4: (local connection and account login) Follow the instructions on the screen.

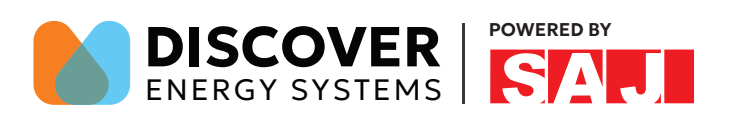

## 5.3 Protection Parameter Setting

Corresponding modification of protection parameters will take effect only after saving.

| 上午10:54                                            | 🗑 📼 👯 🔠 |
|----------------------------------------------------|---------|
| Local Connection                                   | Û       |
| Bluetooth:BlueLink:08002     SN:H2S4123G2201E00002 |         |
| Device Info                                        | >       |
| 🎉 Device Maintenance                               | >       |
| 🚊 Initialization                                   | >       |
| Battery Settings                                   | >       |
| S Protection Parameters                            | >       |
| Feature Parameters                                 | >       |
| Power Adjustment                                   | >       |
| Working Modes                                      | >       |
|                                                    | >       |
| Export Limitation Settings                         | >       |
| Parallel connection setting                        | >       |
|                                                    |         |

|        | 上午10:34 🧰               | 0       | sa all (87) |
|--------|-------------------------|---------|-------------|
| <      | Protection Para         | meters  | Save        |
| 10 mir | n. Overvoltage          | 300.0   | V           |
| Protec | ction Value             | [0~400] | V           |
| Grid C | Overvoltage Protection  | 264.0   | V           |
| Value  |                         | [0~400] | v           |
| Grid L | Indervoltage Protection | 221.2   |             |
| Value  |                         | [0~400] | v           |
| 2nd L  | evel Grid Overvoltage   | 288.0   | V           |
| Protec | ction Value             | [0~400] | v           |
| 2nd L  | evel Grid Undervoltage  | 120.0   | V           |
| Protec | ction Value             | [0~400] | v           |
| 3rd Le | evel Grid Overvoltage   | 288.0   | V           |
| Protec | ction Value             | [0~400] | v           |
| 3rd Le | evel Grid Undervoltage  | 120.0   | V           |
| Protec | ction Value             | [0~400] | V           |
| Grid C | Over-Frequency          | 61.20   | 1           |
| Protec | ction Value             | [30~70] | Hz          |
| Grid L | Inder-Frequency         | 58.50   | Uz          |
| Protec | ction Value             | [30-70] | HZ          |
| 2nd L  | evel Grid               | 62.00   |             |
| Over-  | Frequency Protection    | [30~70] | Hz          |
| Value  |                         |         |             |
| 2nd L  | evel Grid               | 56.50   |             |
| Under  | -Frequency Protection   | [30~70] | Hz          |
| Value  |                         |         |             |
| 3rd Le | evel Grid               | 62.00   |             |
| Over-  | Frequency Protection    | [30~70] | Hz          |
| Value  |                         |         |             |
| 3rd Le | evel Grid               | 56.50   |             |
| Under  | -Frequency Protection   | [30~70] | Hz          |
| Value  |                         |         |             |

| 11:35                                   |                                                  |         | ?∎   |  |  |
|-----------------------------------------|--------------------------------------------------|---------|------|--|--|
| <                                       | Protection Para                                  | ameters | Save |  |  |
| 10 min.                                 | Overvoltage                                      | 253     | v    |  |  |
| Protecti                                | on value                                         |         |      |  |  |
| Grid Ove                                | ervoltage Protection                             | 253     | v    |  |  |
| value                                   |                                                  |         |      |  |  |
| Grid Und                                | dervoltage Protection                            | 195.5   | v    |  |  |
| Value                                   |                                                  |         |      |  |  |
| Grid Ove                                | er-Frequency                                     | 51.5    | Hz   |  |  |
| Protecti                                | on Value                                         |         | 112  |  |  |
| Grid Ur<br>Protec                       | Grid Ur<br>Protec Do you want to save parameters |         |      |  |  |
| 2nd Le<br>Protec                        | Caution                                          | v       |      |  |  |
| 2nd Le                                  | Cancel                                           | Save    | V    |  |  |
| Protecti                                | on Value                                         |         |      |  |  |
| 2nd Lev                                 | el Grid Over-                                    | 52      | Hz   |  |  |
| Frequen                                 | cy Protection Value                              |         |      |  |  |
| 2nd Lev                                 | el Grid Under-                                   | 47      | Hz   |  |  |
| Frequen                                 | cy Protection Value                              |         |      |  |  |
| Three-<br>order ar                      | id voltage overvoltag                            | 265     | v    |  |  |
| e protec                                | tion value                                       | [0~400] |      |  |  |
| Third-<br>order arid voltage undervolta |                                                  | 92      | V    |  |  |
| ge prote                                | ection value                                     |         |      |  |  |
| Third-<br>order or                      | id frequency over-                               | 52      | Hz   |  |  |
| frequen                                 | cy protection value                              |         |      |  |  |

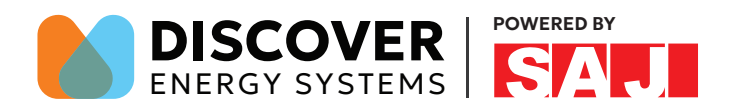

#### 5.4 Inverter Setting Review

After commissioning, the device info including device basic info, running info and event info can be viewed. Country and grid code can be viewed from initial setting.

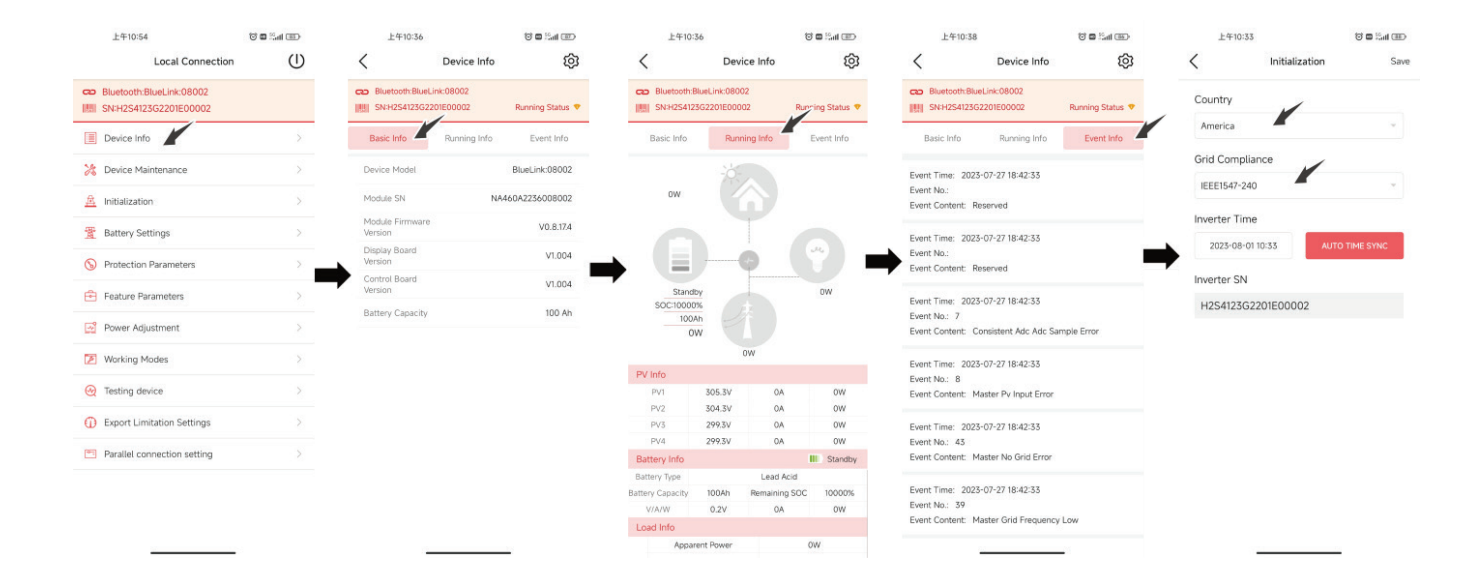

#### 5.5 Remote Monitoring

Connect the internet Via the 4G/Wi-Fi module and upload the inverter data onto the server and customers could monitor running information of the inverter remotely via the eSolar Web Portal or their mobile customer terminals.

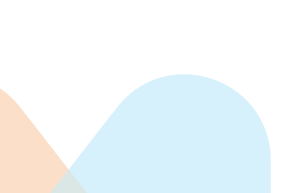

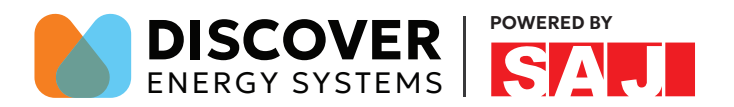

#### 5.6 Selecting Working Modes

| 上午10:54                     | 📧 III 🖬 🎯 | 上午10:46                                                     | 🛞 🖬 🔚 🐨                                                     | 上午10:49                                                          | 80 In.:: 🖬 🗇                                        |
|-----------------------------|-----------|-------------------------------------------------------------|-------------------------------------------------------------|------------------------------------------------------------------|-----------------------------------------------------|
| Local Connection            | Û         | < Working                                                   | g Modes                                                     | < Working N                                                      | lodes                                               |
| Bluetooth:BlueLink:08002    |           | UPS (Uninterruptible Por                                    | wer Supply)                                                 | UPS (Uninterruptible Powe                                        | r Supply)                                           |
| Device Info                 | >         | Working Modes                                               | Save                                                        | Working Modes                                                    | Save                                                |
| Cevice Maintenance          | >         | Self-Consumption Mode                                       | · · ·                                                       | Self-Consumption Mode                                            | <br>                                                |
| A Initialization            | >         | Self-Consumption Mode:Pov<br>first supplied to the load and | ver generated by PV will be<br>d then to the battery before | Self-Consumption Mode:Power<br>first supplied to the load and th | generated by PV will be<br>en to the battery before |
| Battery Settings            | >         | exporting the remaining pow                                 | ver to the grid.                                            | exporting the remaining power                                    | to the grid.                                        |
| S Protection Parameters     | >         | •                                                           |                                                             | •                                                                |                                                     |
| Feature Parameters          | >         |                                                             |                                                             |                                                                  |                                                     |
| Power Adjustment            | >         |                                                             |                                                             |                                                                  |                                                     |
| Morking Modes               | >         |                                                             |                                                             |                                                                  |                                                     |
| Testing device              | >         |                                                             |                                                             |                                                                  |                                                     |
| Export Limitation Settings  | >         |                                                             |                                                             | Self-Consumptio                                                  | in Mode                                             |
| Parallel connection setting | >         |                                                             |                                                             | Back-up Me                                                       | de 🗸                                                |
|                             |           |                                                             |                                                             | Time-based M                                                     | Ande                                                |
|                             |           |                                                             |                                                             | Ded shales                                                       | ioue (                                              |
|                             |           |                                                             |                                                             | Peak-snaving                                                     | noue                                                |

Self-consumption Mode: Power generated by PV will be first supplied to the load and then to the battery before

exporting the remaining power to the grid.

**Back-up Mode:** Back-up Mode: Ensure that the battery SOC does not fall below the set value. If the battery SOC is lower than the set value, the PV will charge the battery preferentially. If the grid charging function is enabled, the power grid will also charge the battery according to the set power. After the set value is met, power generated by PV will be first supplied to the load and then to the battery. The battery will only discharge if its SOC exceeds 2% of the set value.

**Time-based Mode:** Set the charging and discharging of batteries according to the electricity price difference between peak and valley periods of the local grid.

**Peak-shaving Mode:** Limit grid output power to set values. If the load power exceeds the permissible value it will be supplemented by photovoltaic energy and batteries. If it still cannot meet the load demand; the grid will increase the power to reach it.

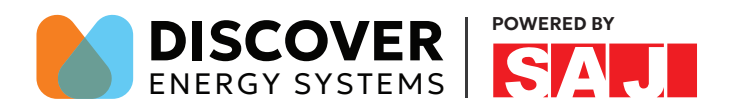

#### 5.7 Export Limit Setting

There are two methods to control the export limit, the two methods are alternative to each other.

Method 1: Export limitation setting is to control the export electricity to the grid.

| 上午10:54                                            | 🕲 🗖 🖓 🖬 🕄 | 1:                    | 46                                                       |          | 11:40                                    |                     |
|----------------------------------------------------|-----------|-----------------------|----------------------------------------------------------|----------|------------------------------------------|---------------------|
| Local Connection                                   | Ú         |                       | Local Connection                                         | Ċ        | < Export Li                              | mitation Settings   |
| Bluetooth:BlueLink:08002     SN:H2S4123G2201E00002 |           | <del>ده</del><br>اللا | Bluetooth Connection:BlueLink:0018<br>H2N3762G2318E00104 | 34       | Export Limitation<br>Function            | Enable 🗸 🗸          |
| Device Info                                        | >         |                       | Davice Infe                                              |          | Please select a setting type             | Total Power Setting |
| 3 Device Maintenance                               | >         |                       | Device into                                              | <u>s</u> | 0                                        | w                   |
| A Initialization                                   | >         | 28                    | Device Maintenance                                       | 2        | [0-7600]                                 |                     |
| Battery Settings                                   | Σ         | <u>A</u>              | Initialization                                           |          | n an an an an an an an an an an an an an |                     |
| S Protection Parameters                            | >         |                       | Please enter the password                                | 12       | <b>-</b>                                 |                     |
| Feature Parameters                                 | ×         | 0                     | averages interesting to a second                         | 8        |                                          |                     |
| Power Adjustment                                   | Σ         |                       | Cancel OK                                                | >        |                                          |                     |
| Working Modes                                      | >         | (22)                  | Working Modes                                            | >        |                                          |                     |
| 🥺 Testing device                                   | ×         | 0                     | Export Limitation Settings                               | \$       |                                          |                     |
| Export Limitation Settings                         | × ×       | -                     |                                                          |          |                                          |                     |
| Parallel connection setting                        | >         | 8                     | Testing device                                           | 3        |                                          |                     |
|                                                    |           |                       | Parallel connection setting                              | ×        |                                          | Cours               |
|                                                    |           |                       |                                                          |          |                                          | Save                |

Method 2: Generation limit is to control the electricity generated by the inverter.

#### 5.8 Shutdown

The H2 inverter can be shut down by the following procedure:

- 1. Press the "E-stop" button (Note: PV cannot be turned off directly to prevent arc pulling).
- 2. Turn off the external AC switch (grid side).
- 3. Turn off the DC switch on the inverter.
- 4. Turn off the battery switch.

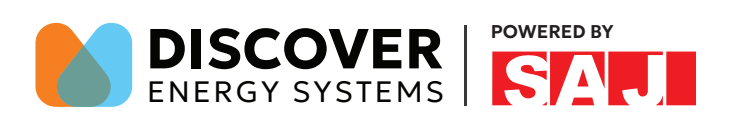

H2 Series

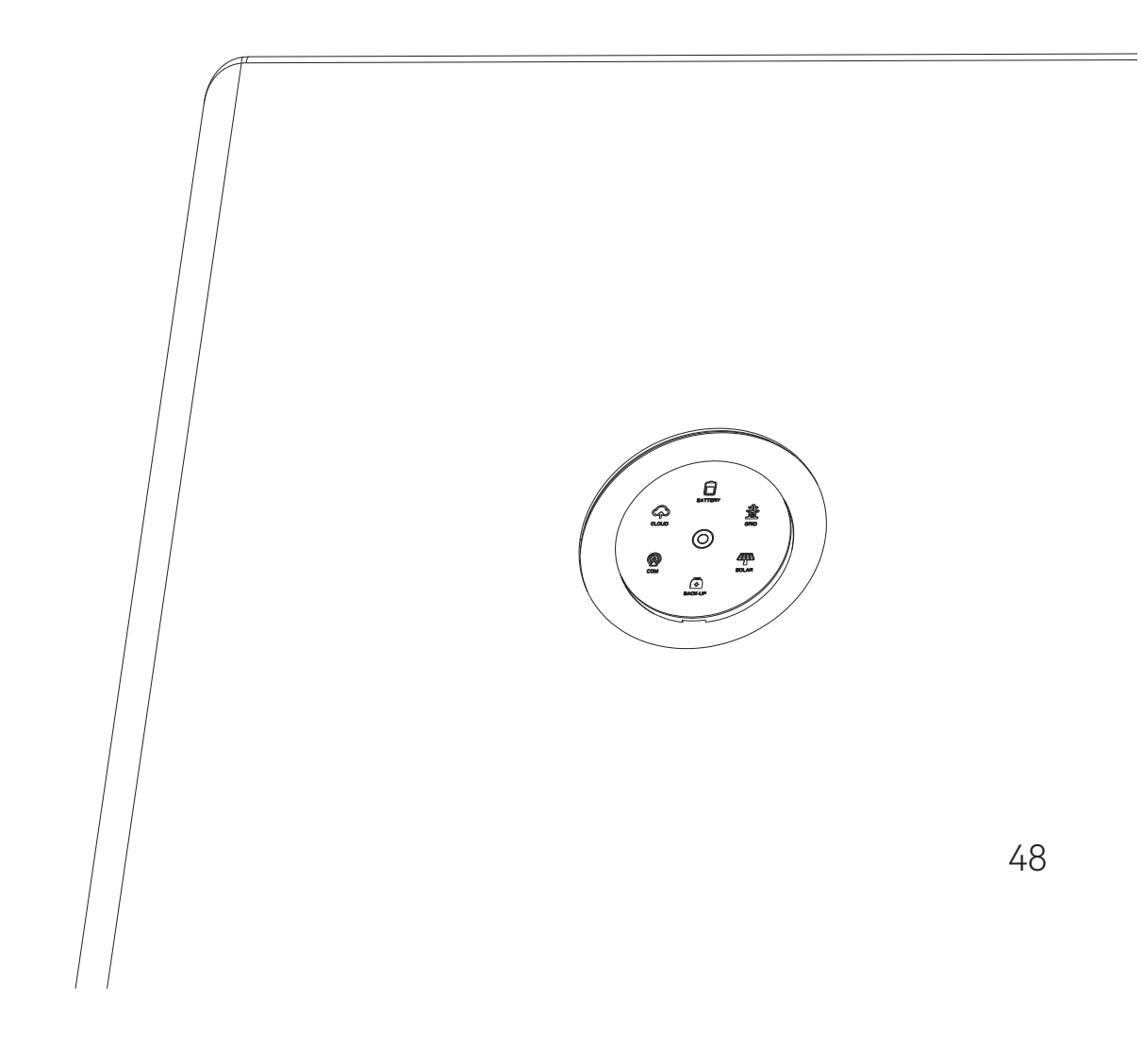

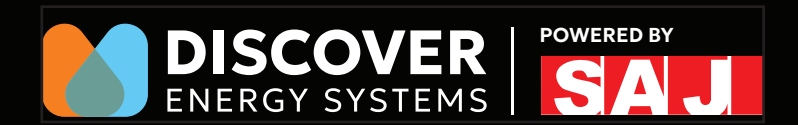

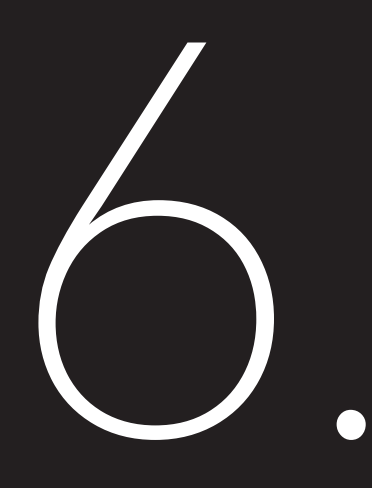

# TROUBLESHOOTING

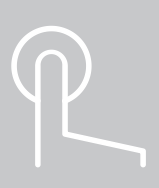

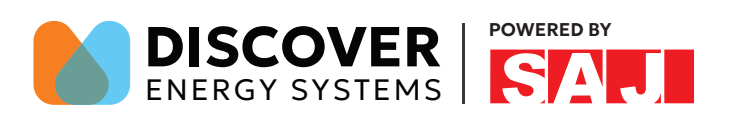

| Error Description | Explanation                                | Solution                                                              |
|-------------------|--------------------------------------------|-----------------------------------------------------------------------|
|                   |                                            | 1. Check the panels quantities in each PV strings and calculate the   |
| Due Valtere Llich | The input voltage of PV string is over the | open circuit voltage in each string to make sure its lower than the   |
|                   | max. DC input voltage of the inverter. Due | Max input DC voltage of inverter.                                     |
| (energy store)    | to improper PV panels arrangement.         | 2. After above checking restart inverter to see whether this          |
|                   |                                            | problem is solved. If not, contact local agent or SAJ service center. |
|                   |                                            | 1. Switch off the breakers from PV panels and Battery, first and      |
| Rus Valtaga Law   |                                            | switch off the AC breaker (Grid side) for 5mins, then restart the     |
| (operational)     | DC bus voltage is under the limitation     | hybrid inverter.                                                      |
| (energy store)    |                                            | 2. If this error occurred frequently, contact local agent or SAJ      |
|                   |                                            | service line.                                                         |
|                   |                                            | 1. Check the panels quantities in each PV strings and calculate the   |
| PV Voltage High   | The input voltage of PV string is over the | open circuit voltage in each string to make sure its lower than the   |
| Error (energy     | max. DC input voltage of the inverter. Due | Max input DC voltage of inverter.                                     |
| store)            | to improper PV panels arrangement.         | 2. After above checking and this error occurred frequently, contact   |
|                   |                                            | local agent or SAJ service line.                                      |
|                   |                                            | 1. Switch off the breakers from PV panels and Battery first and       |
| Slover Semale     |                                            | switch off the AC breaker (Grid side) for 5mins, then restart the     |
|                   | Slaver cFault_SampleCircuitOffset          | hybrid inverter.                                                      |
| EITO              |                                            | 2. If this error occurred frequently, contact local agent or SAJ      |
|                   |                                            | service line.                                                         |
|                   |                                            | 2. Switch off the breakers from PV panels and Battery first and       |
| Maatar Samala     |                                            | switch off the AC breaker (Grid side) for 5mins, then restart the     |
|                   | Master cFault_SampleCircuitOffset          | hybrid inverter.                                                      |
| EITO              |                                            | 2. If this error occurred frequently, contact local agent or SAJ      |
|                   |                                            | service line.                                                         |
|                   |                                            | 1. Check the inverter's PV input wire                                 |
| PV Input Error    | PV Input Error                             | 2. After above checking and this error occurred frequently, contact   |
|                   |                                            | local agent or SAJ service line                                       |
|                   |                                            | 1. Confirm the frequency of the power grid and check whether the      |
| Freq config Error | Freq config Error                          | rated frequency of the safety configuration is proper.                |
|                   |                                            | 2. After the above problems are troubleshot, the machine still        |

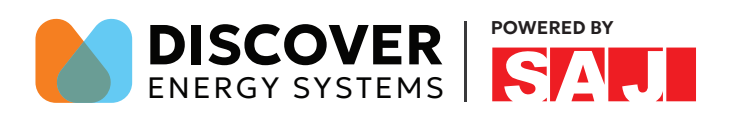

| Error Description  | Explanation                                     | Solution                                                            |  |  |  |
|--------------------|-------------------------------------------------|---------------------------------------------------------------------|--|--|--|
|                    |                                                 | reports this fault. Contact the installer or the manufacturer's     |  |  |  |
|                    |                                                 | service center.                                                     |  |  |  |
|                    |                                                 | 1. Check the panels quantities in each PV strings and calculate the |  |  |  |
| Due Veltege Lligh  | The input voltage of PV string is over the      | open circuit voltage in each string to make sure its lower than the |  |  |  |
|                    | max.DC input voltage of the inverter. Due       | Max input DC voltage of inverter.                                   |  |  |  |
| (nw)               | to improper PV panels arrangement.              | 2. After above checking restart inverter to see whether this        |  |  |  |
|                    |                                                 | problem is solved. If not, contact local agent or SAJ service line. |  |  |  |
|                    |                                                 | 1. Check the panel configuration & arrangement in PV strings,       |  |  |  |
|                    |                                                 | confirm the PV current in each string within the max DC Input       |  |  |  |
|                    |                                                 | current of inverter.                                                |  |  |  |
| PV Over Current    | Input ourrant over limitation                   | 2. Switch off the breakers from PV panels and Battery first and     |  |  |  |
| (Hw)               | input current over innitation                   | switch off the AC breaker (Grid side) for 5mins, then restart the   |  |  |  |
|                    |                                                 | hybrid inverter.                                                    |  |  |  |
|                    |                                                 | 3. After above checking and this error occurred frequently, contact |  |  |  |
|                    |                                                 | local agent or SAJ service line.                                    |  |  |  |
|                    |                                                 | 1. Switch off the AC breaker first and cut off the DC switch for    |  |  |  |
| Consistency Error  | The inverter is under disturbing                | 5mins, then restart the inverter.                                   |  |  |  |
| Consistency Error  |                                                 | 2. If this error occurred frequently, contact local agent or SAJ    |  |  |  |
|                    |                                                 | service line.                                                       |  |  |  |
|                    |                                                 | 1. Switch off the AC breaker (Grid side) first and switch off the   |  |  |  |
| Inverse Curr High  | The reverse current exceeds the allowable range | breakers from PV panels and Battery, then check the AC cable in     |  |  |  |
| Err (UM)           |                                                 | right polarity & firm connection.                                   |  |  |  |
|                    |                                                 | 2. After above checking restart inverter to see whether this        |  |  |  |
|                    |                                                 | problem is solved. If not, contact local agent or SAJ service line. |  |  |  |
|                    |                                                 | 1. Checking whether real-time load (back up) exceeds the Rate       |  |  |  |
|                    |                                                 | output power of inverter or not.                                    |  |  |  |
|                    | The current charging or discharging battery     | 2. Switch off the breakers from PV panels and Battery first and     |  |  |  |
| BAT Cur Error (Hw) | is over limitation                              | switch off the AC breaker (Grid side) for 5mins, then restart the   |  |  |  |
|                    |                                                 | hybrid inverter.                                                    |  |  |  |
|                    |                                                 | 3. After above checking and this error occurred frequently, contact |  |  |  |
|                    |                                                 | local agent or SAJ service line.                                    |  |  |  |

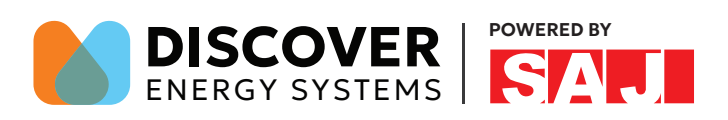

| Error Description | Explanation                              | Solution                                                            |  |  |  |
|-------------------|------------------------------------------|---------------------------------------------------------------------|--|--|--|
|                   |                                          | 1. Switch off the breakers from PV panels and Battery first and     |  |  |  |
|                   |                                          | switch off the AC breaker (Grid side) for 5mins, then restart the   |  |  |  |
| BLC Curr Error    | The BLC current is over limitation       | hybrid inverter.                                                    |  |  |  |
|                   |                                          | 2. After above checking and this error occurred frequently, contact |  |  |  |
|                   |                                          | local agent or SAJ service line.                                    |  |  |  |
|                   |                                          | 1. Check the Phase-Ground voltage to confirm whether there exist    |  |  |  |
| Ground Detecting  | Forth foult on a phase line accurred     | Ground fault problem in AC side.                                    |  |  |  |
| Error             | Earth fault of a phase line occurred     | 2. After above checking and this error occurred frequently, contact |  |  |  |
|                   |                                          | local agent or SAJ service line                                     |  |  |  |
|                   |                                          | 1. Switch off the breakers from PV panels and Battery first and     |  |  |  |
| AFCI Davias shaek |                                          | switch off the AC breaker (Grid side) for 5mins, then restart the   |  |  |  |
| AFCI Device check | AFCI Device check Error                  | hybrid inverter.                                                    |  |  |  |
| Error             |                                          | 2. If this error occurred frequently, contact local agent or SAJ    |  |  |  |
|                   |                                          | service line.                                                       |  |  |  |
|                   |                                          | 1. Switch off the AC breaker first and cut off the DC switch for    |  |  |  |
|                   | PV Input produce electric arc            | 5mins, then restart the inverter.                                   |  |  |  |
| AFCI Error        |                                          | 2. If this error occurred frequently, contact local agent or SAJ    |  |  |  |
|                   |                                          | service line.                                                       |  |  |  |
|                   |                                          | 1. Check the panel configuration & arrangement in PV strings,       |  |  |  |
|                   | Input current over limitation            | confirm the PV current in each string within the max DC Input       |  |  |  |
|                   |                                          | current of inverter.                                                |  |  |  |
| PV Over Current   |                                          | 2. Switch off the breakers from PV panels and Battery first and     |  |  |  |
| (Sw)              |                                          | switch off the AC breaker (Grid side) for 5mins, then restart the   |  |  |  |
|                   |                                          | hybrid inverter.                                                    |  |  |  |
|                   |                                          | 3. After above checking and this error occurred frequently, contact |  |  |  |
|                   |                                          | local agent or SAJ service line.                                    |  |  |  |
|                   |                                          | 1. Confirm the Battery voltage is not over or under the inverter    |  |  |  |
| Batton Valtaga    |                                          | setting range.                                                      |  |  |  |
| Error             | Battery voltage out of permissible range | 2. Check the Battery is on.                                         |  |  |  |
|                   |                                          | 3. Check the float voltage is proper in charging setup.             |  |  |  |
|                   |                                          | 4. After above checking and this error occurred frequently, contact |  |  |  |

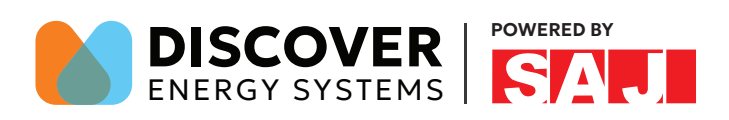

| Error Description | Explanation                                                                                              | Solution                                                            |  |  |  |  |
|-------------------|----------------------------------------------------------------------------------------------------|---------------------------------------------------------------------|--|--|--|--|
|                   |                                                                                                    | local agent or SAJ service line.                                    |  |  |  |  |
|                   |                                                                                                    |                                                                     |  |  |  |  |
|                   |                                                                                                    |                                                                     |  |  |  |  |
|                   |                                                                                                    | 1. Checking whether real-time load (back up) exceeds the Rate       |  |  |  |  |
|                   |                                                                                                    | output power of inverter or not.                                    |  |  |  |  |
| BAT Curr Error    | The current charging or discharging battery                                                              | 2. Switch off the breakers from PV panels and Battery first and     |  |  |  |  |
| (Sw)              | is over limitation                                                                                       | switch off the AC breaker (Grid side) for 5mins, then restart the   |  |  |  |  |
| (3W)              |                                                                                                    | hybrid inverter.                                                    |  |  |  |  |
|                   |                                                                                                    | 3. After above checking and this error occurred frequently, contact |  |  |  |  |
|                   |                                                                                                    | local agent or SAJ service line.                                    |  |  |  |  |
|                   |                                                                                                    | 1. Checking whether real-time load (back up) exceeds the Rate       |  |  |  |  |
|                   | The Generator power is over the inverter<br>rated output power and duration out of<br>permit-table range | output power of inverter or not.                                    |  |  |  |  |
|                   |                                                                                                    | 2. checking whether Max Gen power is OK                             |  |  |  |  |
| Generator         |                                                                                                    | 3. Regarding inductive load such as the Air-conditioner/ Fridge/    |  |  |  |  |
| Overload Error    |                                                                                                    | Fans etc, choose the peak shift operation to avoid the the starting |  |  |  |  |
|                   |                                                                                                    | power gathering at same time.                                       |  |  |  |  |
|                   |                                                                                                    | 4. If this error occurred frequently, contact local agent or SAJ    |  |  |  |  |
|                   |                                                                                                    | service line.                                                       |  |  |  |  |
|                   |                                                                                                    | 1. Switch off the AC breaker (Grid side) first and switch off the   |  |  |  |  |
| Inverse Curr.High | Inverse current exceeds the normit table                                                                 | breakers from PV panels and Battery, then check the AC cable in     |  |  |  |  |
| Err               | range                                                                                                    | right polarity & firm connection.                                   |  |  |  |  |
| (SW)              | lange                                                                                                    | 2. After above checking restart inverter to see whether this        |  |  |  |  |
|                   |                                                                                                    | problem is solved. If not, contact local agent or SAJ service line. |  |  |  |  |
|                   |                                                                                                    | 1. Check the battery configuration and measure the battery input    |  |  |  |  |
|                   |                                                                                                    | terminals to confirm the Battery voltage not under the inverter     |  |  |  |  |
| Battery Open      | Low battery voltage, possibly battery not                                                                | setting range.                                                      |  |  |  |  |
| Circuit Warning   | connected or open circuit.                                                                               | 2. Check the Battery is "Power-on" setup.                           |  |  |  |  |
|                   |                                                                                                    | 3. After above checking and this error occurred frequently, contact |  |  |  |  |
|                   |                                                                                                    | local agent or SAJ service line                                     |  |  |  |  |

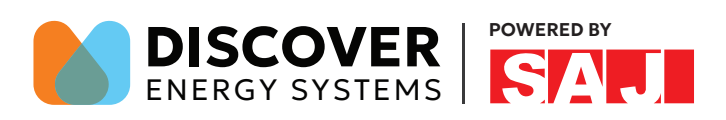

| Error Description  | Explanation                                                 | Solution                                                            |  |  |
|--------------------|-------------------------------------------------------------|---------------------------------------------------------------------|--|--|
|                    |                                                             | 1. Check the specification of Battery to confirm whether is applied |  |  |
|                    |                                                             | for Hybrid device.                                                  |  |  |
|                    |                                                             | 2. Check the "Charging voltage" setup inside inverter.              |  |  |
| BMS Voltage Low    | the better is low                                           | 3. Switch off the breakers from PV panels and Battery first and     |  |  |
| Warning            |                                                             | switch off the AC breaker (Grid side) for 5mins, then restart the   |  |  |
|                    |                                                             | hybrid inverter.                                                    |  |  |
|                    |                                                             | 4. After above checking and this error occurred frequently, contact |  |  |
|                    |                                                             | local agent or SAJ service line.                                    |  |  |
|                    |                                                             | 1. Switch off the breakers from PV panels and Battery first and     |  |  |
| Lost Com           | Data communication last between slaver                      | switch off the AC breaker (Grid side) for 5mins, then restart the   |  |  |
| (slavor)           | and display board                                           | hybrid inverter.                                                    |  |  |
| (Slaver)           |                                                             | 2. If this error occurred frequently, contact local agent or SAJ    |  |  |
|                    |                                                             | service line.                                                       |  |  |
|                    | Data communication lost between master<br>and display board | 1. Switch off the breakers from PV panels and Battery first and     |  |  |
| Lost Com           |                                                             | switch off the AC breaker (Grid side) for 5mins, then restart the   |  |  |
| (master)           |                                                             | hybrid inverter.                                                    |  |  |
|                    |                                                             | 2. If this error occurred frequently, contact local agent or SAJ    |  |  |
|                    |                                                             | service line.                                                       |  |  |
|                    | Relay units unstable operation                              | 1. Switch off the breakers from PV panels and Battery first and     |  |  |
|                    |                                                             | switch off the AC breaker (Grid side) for 5mins, then restart the   |  |  |
| Master Relay Error |                                                             | hybrid inverter.                                                    |  |  |
|                    |                                                             | 2. If this error occurred frequently, contact local agent or SAJ    |  |  |
|                    |                                                             | service line.                                                       |  |  |
|                    |                                                             | 1. Check the AC cable in right polarity & firm connection;          |  |  |
|                    |                                                             | 2. Check the voltage between Phase/Neutral and ground cable in      |  |  |
|                    |                                                             | normal value;                                                       |  |  |
| Mastar Polay Error | Polov units unstable operation                              | 3. Switch off the breakers from PV panels and Battery first and     |  |  |
| Master Relay LITO  | Relay units unstable operation                              | switch off the AC breaker (Grid side) for 5mins, then restart the   |  |  |
|                    |                                                             | hybrid inverter.                                                    |  |  |
|                    |                                                             | 4. If this error occurred frequently, contact local agent or SAJ    |  |  |
|                    |                                                             | service line.                                                       |  |  |

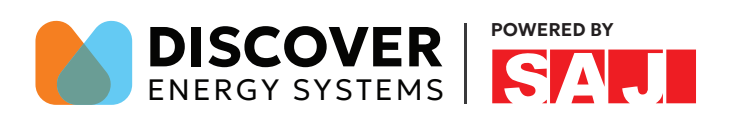

| Error Description | Explanation                                                   | Solution                                                            |  |  |  |
|-------------------|---------------------------------------------------------------|---------------------------------------------------------------------|--|--|--|
| Inverter          |                                                               | 1. Check the cooling channel of base not get stuck and in good      |  |  |  |
|                   | - · · · · ·                                                   | ventilation condition;                                              |  |  |  |
| Temperature High  | limitation                                                    | 2. Inverter should be installed in the absence of direct sunlight;  |  |  |  |
| Error             |                                                               | 3. If this error occurred frequently, contact local agent or SAJ    |  |  |  |
|                   |                                                               | service line.                                                       |  |  |  |
| Invertor          |                                                               | 1. Switch off the AC breaker (Grid side) first and switch off the   |  |  |  |
| Tomporatura Low   | Tomporaturo insido invortor lower the                         | breakers from PV panels and Battery for 5mins, then restart the     |  |  |  |
| Error (operav     | limitation                                                    | hybrid inverter.                                                    |  |  |  |
| store)            |                                                               | 2. If this error occurred frequently, contact local agent or SAJ    |  |  |  |
| 5(0) (2)          |                                                               | service line.                                                       |  |  |  |
|                   | Data communication lost between control master and slaver CPU | 1. Switch off the breakers from PV panels and Battery first and     |  |  |  |
|                   |                                                               | switch off the AC breaker (Grid side) for 5mins, then restart the   |  |  |  |
| Spi Com Lost      |                                                               | hybrid inverter.                                                    |  |  |  |
|                   |                                                               | 2. If this error occurred frequently, contact local agent or SAJ    |  |  |  |
|                   |                                                               | service line.                                                       |  |  |  |
|                   |                                                               | 1. Switch off the breakers from PV panels and Battery first and     |  |  |  |
|                   | The function of internal Ground fault circuit                 | switch off the AC breaker (Grid side) for 5mins, then restart the   |  |  |  |
| GFCI Device Error | device failed                                                 | hybrid inverter.                                                    |  |  |  |
|                   |                                                               | 2. If this error occurred frequently, contact local agent or SAJ    |  |  |  |
|                   |                                                               | service line.                                                       |  |  |  |
|                   |                                                               | 1. Check the grid voltage in display screen or measure in AC        |  |  |  |
|                   |                                                               | breakers, confirm whether it's in proper gird voltage range;        |  |  |  |
|                   | Grid voltage over the limitation of present                   | 2. Check the AC cable in right polarity & firm connection;          |  |  |  |
| Grid Voltage High | "Grid compliance" setted                                      | 3. Check the grid compliance setted inside inverter, and choose the |  |  |  |
|                   | ond compliance sected                                         | wider voltage accepted "Grid compliance"                            |  |  |  |
|                   |                                                               | 4. After above checking item and this error occurred frequently,    |  |  |  |
|                   |                                                               | contact local agent or SAJ service line.                            |  |  |  |

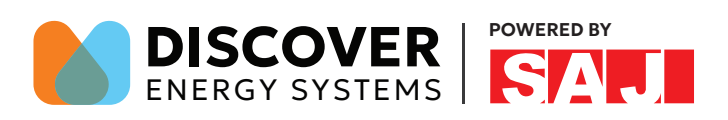

| Error Description                                                   | Explanation                                                                                    | Solution                                                                                                    |
|---------------------------------------------------------------------|------------------------------------------------------------------------------------------------|----------------------------------------------------------------------------------------------------|
| Grid Voltage Low                                                    | Grid voltage under the limitation of present<br>"Grid compliance" setted                       | <ol> <li>Check the grid voltage in display screen or measure in AC<br/>breakers, confirm whether it's in proper gird voltage range;</li> <li>Check the AC cable in right polarity &amp; firm connection;</li> <li>Check the grid compliance setted inside inverter, and choose the<br/>wider voltage accepted "Grid compliance"</li> <li>After above checking and this error occurred frequently, contact<br/>local agent or SAJ service line.</li> </ol> |
| Grid Voltage 10Min<br>High (energy store)                           | Average grid voltage in 10mins over the<br>limitation of present "Grid compliance"<br>setted   | <ol> <li>Switch off the breakers from PV panels and Battery first and<br/>switch off the AC breaker (Grid side) for 5mins, then restart the<br/>hybrid inverter.</li> <li>If this error occurred frequently, contact local agent or SAJ<br/>service line.</li> </ol>                                                                                                    |
| Abnormal output<br>terminal<br>connection (AC<br>coupling inverter) | Output terminal is wrongly connected to<br>the grid or there is voltage in output<br>terminal. | <ol> <li>Check if output terminal cables of the inverter are normally<br/>connected;</li> <li>If the error still exists, contact local agent or SAJ service hotline<br/>400-159-0088.</li> </ol>                                                                                                    |
| cFault_BatRly                                                       | Bat Relay units unstable operation                                                             | <ol> <li>Check the Bat cable in right polarity &amp; firm connection;</li> <li>Check the voltage between Bat and inverter cable in normal value;</li> <li>Switch off the breakers from PV panels and Battery first and switch off the AC breaker (Grid side) for 5mins, then restart the hybrid inverter.</li> <li>If this error occurred frequently, contact local agent or SAJ service line.</li> </ol>                                                 |
| Grid Frequency<br>High (energy store)                               | Grid frequency over the limitation of present "Grid compliance" settled                        | <ol> <li>Check the grid compliance setted inside inverter and choose the<br/>proper "Grid compliance" to meet the local grid circumstance.</li> <li>Switch off the breakers from PV panels and Battery first and<br/>switch off the AC breaker (Grid side) for 5mins, then restart the<br/>hybrid inverter.</li> <li>After above checking and this error occurred frequently, contact<br/>local agent or SAJ service line.</li> </ol>                     |

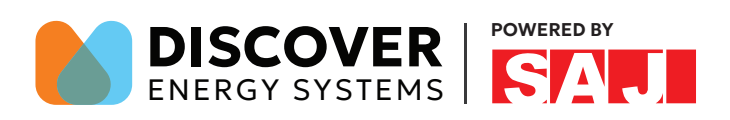

| Error Description  | Explanation                                                        | Solution                                                            |  |  |
|--------------------|--------------------------------------------------------------------|---------------------------------------------------------------------|--|--|
|                    |                                                                    | 1. Check the grid compliance setted inside inverter and choose the  |  |  |
|                    |                                                                    | 2. Switch off the baseloss from DV sends and Datters first and      |  |  |
| Grid Frequency     | Grid frequency under the limitation of                             | 2. Switch off the AC breakers from PV panels and Battery first and  |  |  |
| Low (energy store) | present "Grid compliance" settled                                  | switch off the AC breaker (Grid side) for 5mins, then restart the   |  |  |
|                    |                                                                    | 3 After above checking and this error occurred frequently contact   |  |  |
|                    |                                                                    | 3. After above checking and this error occurred frequently, contact |  |  |
|                    |                                                                    | local agent or SAJ service line.                                    |  |  |
|                    |                                                                    | 1. Checking whether real-time load (back up) exceeds the Rate       |  |  |
|                    |                                                                    | output power of inverter or not.                                    |  |  |
|                    | The output power is over the inverter rated                        | 2. Regarding inductive load such as the Air-conditioner/ Fridge/    |  |  |
| Overload Error     | output power and duration out of                                   | Fans etc, choose the peak shift operation to avoid the the starting |  |  |
|                    | permittable range                                                  | power gathering at same time.                                       |  |  |
|                    |                                                                    | 3. If this error occurred frequently, contact local agent or SAJ    |  |  |
|                    |                                                                    | service line.                                                       |  |  |
| DCV Error in AC    | Direct Volt component feeding into the grid is over the limitation | 1. Switch off the breakers from PV panels and Battery first and     |  |  |
|                    |                                                                    | switch off the AC breaker (Grid side) for 5mins, then restart the   |  |  |
|                    |                                                                    | hybrid inverter.                                                    |  |  |
| Output             |                                                                    | 2. If this error occurred frequently, contact local agent or SAJ    |  |  |
|                    |                                                                    | service line.                                                       |  |  |
|                    |                                                                    | 1. Check whether grid is off or not, and make sure no open circuit  |  |  |
|                    |                                                                    | exist in AC side by confirming cable in good connection and AC      |  |  |
| Cridle et Franzis  |                                                                    | breakers not tripped.                                               |  |  |
|                    | Inverter cannot detect the grid voltage                            | 2. Check the grid voltage by measuring the voltage in AC cable      |  |  |
| (energy store)     |                                                                    | with multi-meter, and restart inverter.                             |  |  |
|                    |                                                                    | 3. If this error occurred frequently, contact local agent or SAJ    |  |  |
|                    |                                                                    | service line.                                                       |  |  |
| 5140               |                                                                    | 1. Check if the lithium battery is opened;                          |  |  |
| BMS                |                                                                    | 2. Check communication line between the inverter and lithium        |  |  |
| communication      | master MCU receive BMS com lost flag                               | battery is stably connected;                                        |  |  |
| loss warning       |                                                                    | 3. Check communication parameters setting of the inverter and       |  |  |
| (master)           |                                                                    | lithium battery is correct, including address, baud rate, etc.      |  |  |

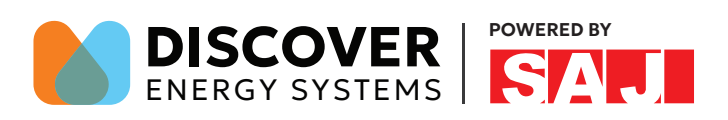

| Error Description                                | Explanation                                                           | Solution                                                                                                    |  |  |  |
|--------------------------------------------------|-----------------------------------------------------------------------|----------------------------------------------------------------------------------------------------|--|--|--|
|                                                  |                                                                       | 4. If the error still exists, contact local agent or SAJ service hotline 400-159-0088.                                                                                                    |  |  |  |
| Gen Relay Error                                  | Gen Relay units unstable operation                                    | <ol> <li>Check the Gen cable in right polarity &amp; firm connection;</li> <li>Check the voltage between Gen and inverter cable in normal value;</li> <li>Switch off the breakers from PV panels and Battery first and switch off the AC breaker (Grid side) for 5mins, then restart the hybrid inverter.</li> <li>If this error occurred frequently, contact local agent or SAJ service line.</li> </ol>                                                                          |  |  |  |
| GFCI Error                                       | The ground fault current in plant AC side is over the limitation      | <ol> <li>Switch off the breakers from PV panels and Battery first and<br/>switch off the AC breaker (Grid side) for 5mins, then confirm the<br/>AC cable in right polarity &amp; firm connection, include<br/>Live/Neutral/Earth cable.</li> <li>Check whether there exist insulation defects or soaking in AC<br/>cable.</li> <li>After above checking restart inverter to see whether this<br/>problem is solved. If not, contact local agent or SAJ service line.</li> </ol>    |  |  |  |
| DCI Error in AC<br>Output (energy<br>store-Grid) | Direct current component feeding into the grid is over the limitation | <ol> <li>Switch off the breakers from PV panels and Battery first and<br/>switch off the AC breaker (Grid side) for 5mins, then restart the<br/>hybrid inverter.</li> <li>If this error occurred frequently, contact local agent or SAJ<br/>service line.</li> </ol>                                                                                                    |  |  |  |
| Isolation Error<br>(energy store)                | Insulation between PV strings and ground is under the limitation      | <ol> <li>Switch off the breakers from PV panels and Battery first and<br/>switch off the AC breaker (Grid side) for 5mins, then confirm the<br/>AC cable in right polarity &amp; firm connection, include<br/>Live/Neutral/Earth cable.</li> <li>Check whether there exist insulation defects or soaking in<br/>DC/PV cable.</li> <li>After above checking restart inverter to see whether this<br/>problem is solved. If not, contact local agent or SAJ service line.</li> </ol> |  |  |  |

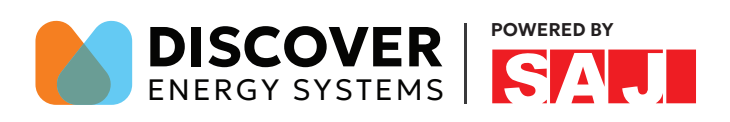

| Error Description                              | Explanation                                                       | Solution                                                            |  |  |  |
|------------------------------------------------|-------------------------------------------------------------------|---------------------------------------------------------------------|--|--|--|
|                                                |                                                                   | 1. Switch off the breakers from PV panels and Battery first and     |  |  |  |
| Bus Voltage                                    | I he difference between middle point                              | switch off the AC breaker (Grid side) for 5mins, then restart the   |  |  |  |
| Balance Error                                  | measuring value and half value in DC                              | hybrid inverter.                                                    |  |  |  |
|                                                | busbar is different                                               | 2. If this error occurred frequently, contact local agent or SAJ    |  |  |  |
|                                                |                                                                   | service line.                                                       |  |  |  |
|                                                |                                                                   | 1. Switch off the breakers from PV panels and Battery first and     |  |  |  |
| Lost Com.                                      | Data communication lost between master                            | switch off the AC breaker (Grid side) for 5mins, restart the hybrid |  |  |  |
| (HDMI)                                         | and display board                                                 | inverter.                                                           |  |  |  |
| (                                              |                                                                   | 2. If this error occurred frequently, contact local agent or SAJ    |  |  |  |
|                                                |                                                                   | service line.                                                       |  |  |  |
|                                                |                                                                   | 1. Check the "Meter" in good operation.                             |  |  |  |
|                                                |                                                                   | 2. Check the comm cable between Inverter and Meter firmly           |  |  |  |
|                                                | Data communication lost between inverter<br>and electricity meter | connected.                                                          |  |  |  |
| Meter Lost Com                                 |                                                                   | 3. Confirm the communication parameter setup between inverter       |  |  |  |
|                                                |                                                                   | and Meter is right, include "comm addr" "Baud rate" etc.            |  |  |  |
|                                                |                                                                   | 4. After above confirmation and this error occurred frequently,     |  |  |  |
|                                                |                                                                   | contact local agent or SAJ service line.                            |  |  |  |
|                                                |                                                                   | 1. Switch off the breakers from PV panels and Battery first and     |  |  |  |
| Memory (EEPROM)                                |                                                                   | switch off the AC breaker (Grid side) for 5mins, then restart the   |  |  |  |
| Error (energy The EEPROM device (Memory) Error |                                                                   | hybrid inverter.                                                    |  |  |  |
| store)                                         |                                                                   | 2. If this error occurred frequently, contact local agent or SAJ    |  |  |  |
|                                                |                                                                   | service line.                                                       |  |  |  |
|                                                |                                                                   | 1. Switch off the breakers from PV panels and Battery first and     |  |  |  |
|                                                |                                                                   | switch off the AC breaker (Grid side) for 5mins, then restart the   |  |  |  |
| HMI RTC Err                                    | RTC function failed.                                              | hybrid inverter.                                                    |  |  |  |
|                                                |                                                                   | 2. If this error occurred frequently, contact local agent or SAJ    |  |  |  |
|                                                |                                                                   | service line.                                                       |  |  |  |
| BMS device error                               |                                                                   | 1. Restart BMS device;                                              |  |  |  |
| (AC coupling                                   | Error occurred in external lithium battery                        | 2. Switch off the breakers from PV panels and Battery first and     |  |  |  |
| invertor)                                      | which is connected to inverter                                    | switch off the AC breaker (Grid side) for 5mins, then restart the   |  |  |  |
| inverter)                                      |                                                                   | hybrid inverter.                                                    |  |  |  |

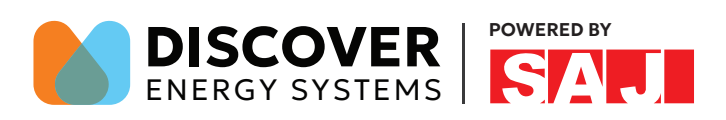

| Error Description                                                                   | Explanation                                                     | Solution                                                                                                    |  |  |  |
|-------------------------------------------------------------------------------------|-----------------------------------------------------------------|----------------------------------------------------------------------------------------------------|--|--|--|
|                                                                                     |                                                                 | 3. If the error still exists, contact local agent or SAJ service hotline 400-159-0088.                                                                                                    |  |  |  |
| BMS<br>communication<br>loss warning (AC<br>coupling inverter)                      | Data communication lost between inverter<br>and lithium battery | <ol> <li>Check if the lithium battery is opened;</li> <li>Check communication line between the inverter and lithium<br/>battery is stably connected;</li> <li>Check communication parameters setting of the inverter and<br/>lithium battery is correct, including address, baud rate, etc.</li> <li>If the error still exists, contact local agent or SAJ service hotline<br/>400-159-0088.</li> </ol> |  |  |  |
| AC Current Sensor<br>Error                                                          | The function of current sensor failed                           | <ol> <li>Check the ct sensor wire OK</li> <li>Switch off the breakers from PV panels and Battery first and<br/>switch off the AC breaker (Grid side) for 5mins, then restart the<br/>hybrid inverter.</li> <li>If this error occurred frequently, contact local agent or SAJ<br/>service line.</li> </ol>                                                                                               |  |  |  |
| Lost AFCI Com.<br>(HDMI)                                                            | Data communication lost between AFCI and display board          | <ol> <li>Switch off the breakers from PV panels and Battery first and<br/>switch off the AC breaker (Grid side) for 5mins, then restart the<br/>hybrid inverter.</li> <li>If this error occurred frequently, contact local agent or SAJ<br/>service line.</li> </ol>                                                                                                    |  |  |  |
| Lost slaver Com. Data communication lost between slaver<br>(HDMI) and display board |                                                                 | <ol> <li>Switch off the breakers from PV panels and Battery first and<br/>switch off the AC breaker (Grid side) for 5mins, then restart the<br/>hybrid inverter.</li> <li>If this error occurred frequently, contact local agent or SAJ<br/>service line.</li> </ol>                                                                                                    |  |  |  |

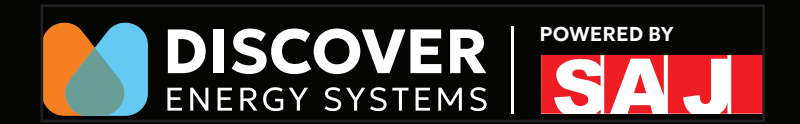

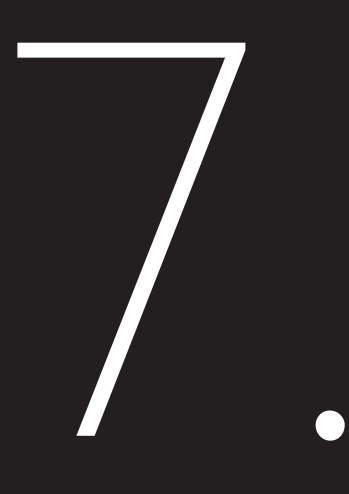

## SPECIFICATIONS

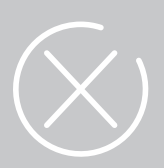

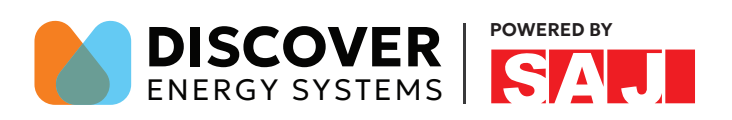

| MODEL                                 | H2-5K-S3-US        | H2-7.6K-S3-US   | H2-8.6K-S4-US       | H2-10K-S4-US        | H2-12K-S4-US |  |
|---------------------------------------|--------------------|-----------------|---------------------|---------------------|--------------|--|
| PV String Input Data                  |                    |                 |                     |                     |              |  |
| Max. PV Array Power [Wp]@STC          | 7500               | 11400           | 12900               | 15000               | 18000        |  |
| Max. DC Voltage [V]                   |                    |                 | 600                 |                     |              |  |
| MPPT Voltage Range [V]                |                    |                 | 90~550              |                     |              |  |
| Nominal DC Voltage[V]                 |                    |                 | 380                 |                     |              |  |
| Start Voltage [V]                     |                    |                 | 100                 |                     |              |  |
| Min. DC Voltage [V]                   |                    |                 | 80                  |                     |              |  |
| Max. DC Input Current[A]              | 16                 | /16/16          |                     | 16/16/16/16         |              |  |
| Max. DC Short Circuit Current[A]      | 19.2/*             | 19.2/19.2       |                     | 19.2/19.2/19.2/19.2 |              |  |
| Number of MPPT                        |                    | 3               |                     | 4                   |              |  |
| PV Strings per MPPT                   | 1                  | /1/1            |                     | 1/1/1/1             |              |  |
| PV Switch                             |                    |                 | Integrated          |                     |              |  |
| Battery Data                          | •                  |                 |                     |                     |              |  |
| Battery Type                          |                    | I               | _ithium-ion battery |                     |              |  |
| Battery Voltage Range[V]              |                    |                 | 85-450              |                     |              |  |
| Max. Charging/Discharging Current [A] |                    |                 | 50                  |                     |              |  |
| AC Output Data [On-grid]              | •                  |                 |                     |                     |              |  |
| AC Nominal Power[W]@208Vac            | 4330               | 6580            | 7450                | 8660                | 10400        |  |
| AC Nominal Power [W]@240V             | 5000               | 7600            | 8600                | 10000               | 12000        |  |
| Rated AC Current [A]                  | 20.8               | 31.7            | 35.8                | 41.7                | 50.0         |  |
| Nominal AC voltage/Range [V]          |                    | L1/L2/N/PE, 208 | 3V/240V; 183V~229   | 0V/211V~264V        | •            |  |
| Rated Grid Frequency / Range [Hz]     |                    |                 | 60, 57Hz~63Hz       |                     |              |  |
| Power Factor [cos φ]                  |                    | 8.0             | leading~0.8 laggin  | g                   |              |  |
| Total Harmonic Distortion [THDi]      |                    | <30             | % (at nominal powe  | r)                  |              |  |
| AC Output Data [Back-up Mode]         |                    |                 |                     |                     |              |  |
| AC Nominal Power [W]                  | 5000               | 7600            | 8600                | 10000               | 12000        |  |
| Surge AC Power [VA]                   | 7500, 10s          | 11400, 10s      | 12900, 10s          | 15000, 10s          | 18000, 10s   |  |
| Rated Output Voltage [V]              | 120/208V, 120/240V |                 |                     |                     |              |  |
| Rated Output Frequency [Hz]           | 60                 |                 |                     |                     |              |  |
| Efficiency                            |                    |                 |                     |                     |              |  |
| Max. Efficiency                       | 97.6%              |                 |                     |                     |              |  |
| EC Efficiency 96.8%                   |                    |                 |                     |                     |              |  |
| Protection                            | Protection         |                 |                     |                     |              |  |

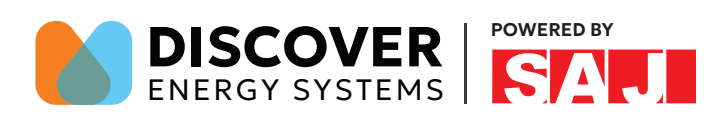

| MODEL                                                    | H2-5K-S3-US                                                                                                    | H2-7.6K-S3-US                   | H2-8.6K-S4-US                               | H2-10K-S4-US                | H2-12K-S4-US |
|----------------------------------------------------------|----------------------------------------------------------------------------------------------------|---------------------------------|---------------------------------------------|-----------------------------|--------------|
| AC Short Circuit Protection                              | Integrated                                                                                                    |                                 |                                             |                             |              |
| Overload Protection                                      | Integrated                                                                                                    |                                 |                                             |                             |              |
| DC Overvoltage/<br>Undervoltage Protection               |                                                                                                    |                                 | Integrated                                  |                             |              |
| AC Overvoltage/<br>Undervoltage Protection               |                                                                                                    |                                 | Integrated                                  |                             |              |
| AC Over frequency/<br>Underfrequency High/Low Protection |                                                                                                    |                                 | Integrated                                  |                             |              |
| Over Temperature Protection                              |                                                                                                    |                                 | Integrated                                  |                             |              |
| Anti-islanding protection                                |                                                                                                    |                                 | Integrated                                  |                             |              |
| AC Surge Protection                                      |                                                                                                    |                                 | П                                           |                             |              |
| DC Surge Protection                                      | П                                                                                                    |                                 |                                             |                             |              |
| AFCI Protection                                          |                                                                                                    |                                 | Integrated                                  |                             |              |
| Interface                                                | •                                                                                                    |                                 |                                             |                             |              |
| Human Machine Interface                                  |                                                                                                    | LED                             | APP (via Bluetoot                           | ו)                          |              |
| BMS Communication                                        | RS485/CAN                                                                                                    |                                 |                                             |                             |              |
| Communication for monitoring                             | Wi-Fi/Ethernet/4G(Optional)                                                                                      |                                 |                                             |                             |              |
| General Data                                             |                                                                                                    |                                 |                                             |                             |              |
| Тороlоду                                                 |                                                                                                    |                                 | Transformer-less                            |                             |              |
| Consumption at Standby[W]                                | <10                                                                                                    |                                 |                                             |                             |              |
| Operating Temperature Range                              |                                                                                                    | -40°F to<br>113°F to 140°F with | o 140°F (-40°C to +6<br>derating(45°C to 60 | 0°C),<br>0°C with derating) |              |
| Cooing Method                                            |                                                                                                    | Ν                               | latural Convection                          |                             |              |
| Ambient Humidity                                         |                                                                                                    | 0~9                             | 5% Non-Condensir                            | ng                          |              |
| Maximum Elevation                                        | 4000m(13123ft), derated over 3000m(9842ft)                                                                       |                                 |                                             |                             |              |
| Noise Level@1m[dBA]                                      | <30                                                                                                    |                                 |                                             |                             |              |
| Ingress Protection                                       | NEMA 4X(IP65)                                                                                                    |                                 |                                             |                             |              |
| Mounting                                                 |                                                                                                    |                                 | Wall Mounting                               |                             |              |
| Dimensions[H*W*D]                                        |                                                                                                    | 490*690*1                       | 198mm (19.3*27.2*)                          | 7.8inch)                    |              |
| Weight[kg]                                               | 32(71lbs)                                                                                                    |                                 |                                             |                             |              |
| Standard Warranty[year]                                  | Refer to the warranty policy                                                                                     |                                 |                                             |                             |              |
| Safety/EMC standard                                      | UL 1741, IEEE1547, UL1699B, UL1998, UL9540, CAN/CSA C22.2, No.107.1-1, FCC, Part15,<br>Class B, Rule21, HECO 14H |                                 |                                             |                             |              |

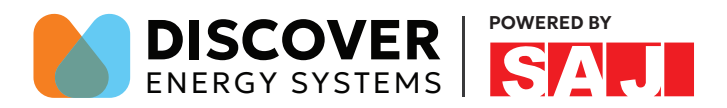

#### **Recycling and Disposal**

This device should not be disposed as residential waste. An Inverter that has reached the end of its life and is not required to be returned to your dealer, it must be disposed carefully by an approved collection and recycling facility in your area.

#### **Contact SAJ**

#### Guangzhou Sanjing Electric Co., Ltd.

SAJ Innovation Park, No.9, Lizhishan Road, Guangzhou Science City, Guangdong, P.R.China.

Postcode: 510663

Web: http://www.saj-electric.com

#### **Technical Support & Service**

Tel: +86 20 6660 8588

Fax: +86 20 6660 8589

E-mail: service@saj-electric.com

#### **International Sales**

Tel: 86-20-66608618/66608619/66608588/66600086

Fax: 020-66608589

E-mail: info@saj-electric.com

#### **Domestic Sales**

Tel: 020-66600058/66608588

Fax: 020-66608589

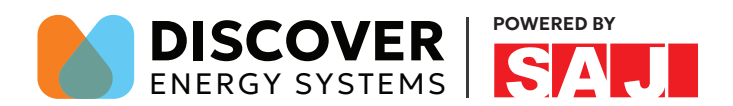

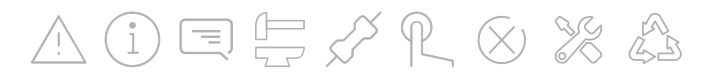

Tel: (86)20 66608588 Fax: (86)20 66608589 Web: www.saj-electric.com

**GUANGZHOU SANJING ELECTRIC** 

Add: SAJ Innovation Park, No.9, Lizhishan Road, Science City, Guangzhou High-tech Zone, Guangdong, P.R.China

V1.1